# Windows Serwer 2008 R2

Moduł 2. Active Directory

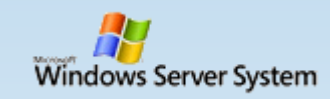

# **Active Directory**

- Active Directory (AD) usługa katalogowa (hierarchiczna baza danych) dla systemów Windows – Windows Server 2012, Windows Server 2008, Windows Server 2003 oraz Windows 2000, będąca implementacją protokołu LDAP.
- Przestrzeń nazw w Active Directory została zorganizowana hierarchicznie: liść, kontener, domena, drzewo, las.

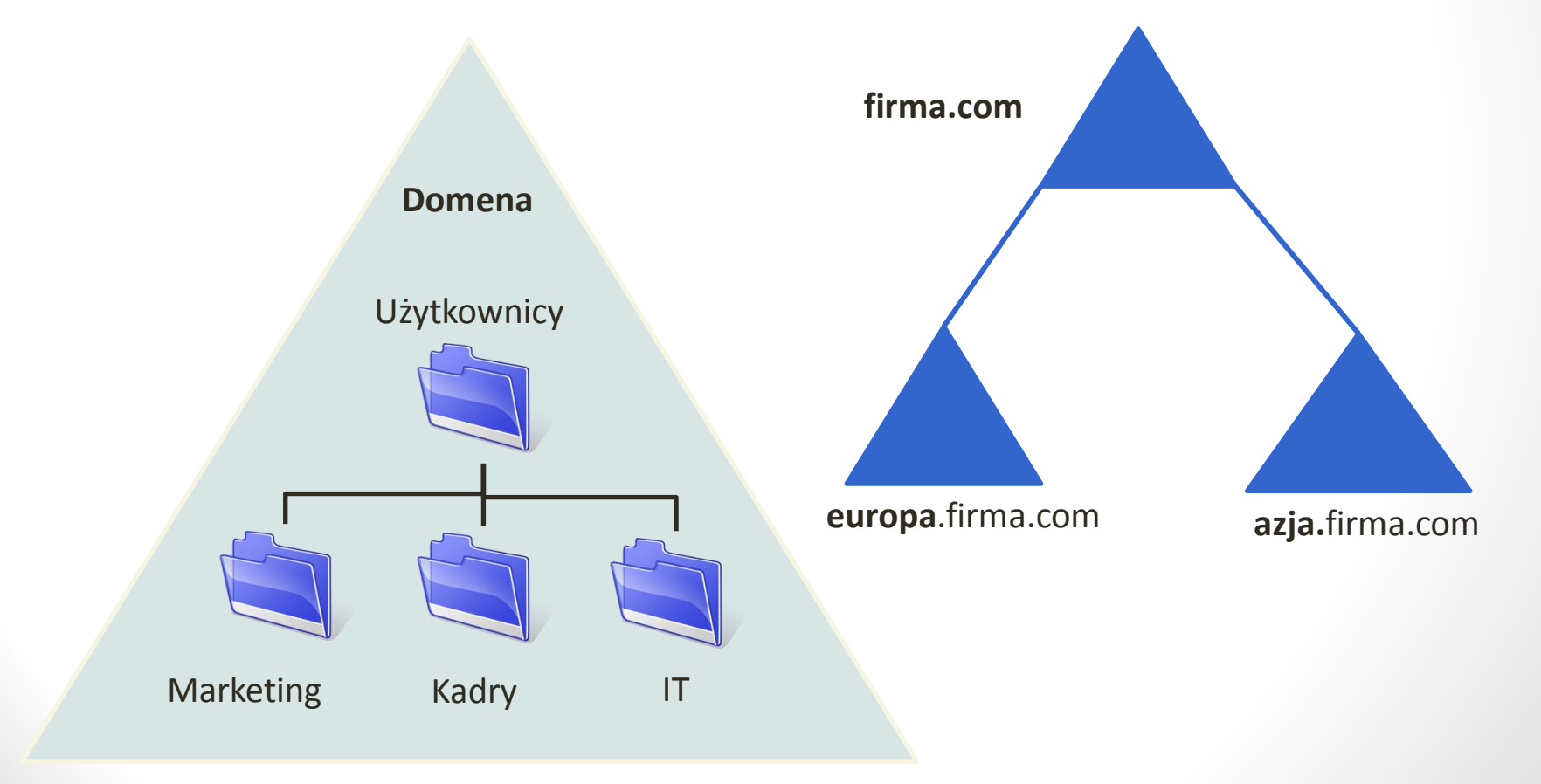

# Konfiguracja kart sieciowych

| WindowsServer2008R2PL [Running]                                                                                                    | Oracle VM VirtualBox – 🗖 🗙                                                                                                    |
|----------------------------------------------------------------------------------------------------|----------------------------------------------------------------------------------------------------|
| Machine View Devices Help                                                                                                    |                                                                                                    |
| Połączenia sieciowe                                                                                                    |                                                                                                    |
| Sieci Internet + Połączenia sieciowe +                                                                                                    | Przeszukaj: Połączenia sieciowe                                                                                                    |
| Organizuj 🔻 Wyłącz to urządzenie sieciowe Diagnozuj to połączenie Zmień nazwę tego połączenia W                                                                                                  | świetl stan tego połączenia 🛛 Zmień ustawienia tego połączenia 🗧 🗧 🔽 🔞                                                                                                    |
| Intranet<br>Sieć niezidentyfikowana<br>Karta Intel(R) PRO/1000 MT Desktop                                                                                                    |                                                                                                    |
| Ułaściwości: Intranet     X       Sieć     Udostępnianie                                                                                                    |                                                                                                    |
| Właściwości: Protokół internetowy w wersji 4 (TCP/IPv4)                                                                                                    | <ul> <li>karta 1: pobiera adres z serwera DHCP</li> </ul>                                                                                                    |
| Przy odpowiedniej konfiguracji sieci możesz automatycznie uzyskać<br>niezbędne ustawienia protokołu IP. W przeciwnym wypadku musisz<br>uzykać ustawienia protokołu IP. od admisistratora z jeści | • karta 2: ustawiamy: 172.16.x.1                                                                                                    |
| C Uzyskaj adres IP automatycznie                                                                                                    | <b>x</b> - nr w dzienniku                                                                                                    |
| <ul> <li>Użyj następującego adresu IP:<br/>Adres IP: 172.16.0.1<br/>Maska podsieci: 255.255.0.0</li> <li>Brama domyślna:</li></ul>                                                               | <pre>.1.76011<br/>t Corporation. Wszelkie prawa zastrzeżone.<br/>wp.pl<br/>011 z 32 bajtami danych:<br/>bajtów=32 czas=69ms TIL=246<br/>bajtów=32 czas=60ms TIL=246<br/>bajtów=32 czas=61ms TIL=246<br/>bajtów=32 czas=77ms TIL=246<br/>212.77.100.101:<br/>debrane = 4. Utracone = 0<br/>akietów w millisekundach:<br/>um = 77 ms, Czas średni = 66 ms</pre> |
|                                                                                                    | PL 6 18:19<br>2015-03-21 6<br>8 9 22 8 19 10 18:19                                                                                                    |

**Statyczny adres IP** jest potrzebny komputerom, na których będą później działać usługi infrastruktury sieciowej, takie jak DNS, DHCP.

#### Zadania konfiguracji początkowej / Menadżer serwera

|          | 😹 WindowsServer2008R2PL [Running] - Oracle VM VirtualBox – 🗖 🔀                       |                         |                                  |                                            |                                 |                   |
|----------|--------------------------------------------------------------------------------------|-------------------------|----------------------------------|--------------------------------------------|---------------------------------|-------------------|
|          | Machine View Devices Help                                                            |                         |                                  | _ 8 ×                                      |                                 |                   |
|          | Wykonaj następ                                                                       | oujące zadania w celu s | konfigurowania tego serw         | vera                                       | <b>Windows Serv</b><br>Standard | rer 2008 R2       |
| <u>.</u> |                                                                                      | W                       | indowsServer2008R2PL             | [Running] - Oracle VM Virtual              | Вох                             | - 🗆 X             |
| Mach     | ine View Devices Help                                                                |                         |                                  |                                            |                                 |                   |
| Plik     | Akcia Widok Pomoc                                                                    |                         |                                  |                                            |                                 |                   |
|          |                                                                                      |                         |                                  |                                            |                                 |                   |
| • Me     | enedžer serwera (SHREK)<br>Role<br>Funkcje<br>Diagnostyka<br>Konfiguracja<br>Macazvn | Role Wyświetl inf       | ormacje o kondycji ról zainstalo | wanych na serwerze i dodaj lub usuń role o | oraz funkcje.                   |                   |
|          | ,                                                                                    | Podsumowanie r          | ól                               |                                            | Podsumowanie ról — I            | Pomoc             |
|          |                                                                                      | Role: Zainstalow        | ane funkcje: 0 z 17              |                                            | Dodai role                      |                   |
|          | Dostosowy                                                                            | wanie tego serwe        | ra                               | 1                                          | Dostosowywanie gerwera          |                   |
|          | Dodaj role                                                                           |                         | Role:                            | Brak                                       |                                 |                   |
|          | Dodaj funkc                                                                          | cje                     | Funkcje:                         | Brak                                       |                                 |                   |
|          | Włą <u>c</u> z pu                                                                    | ilpit zdalny            | Pulpit zdalny:                   | Wyłączone                                  |                                 |                   |
|          | Konfiguruj 2                                                                         | Zaporę systemu Windows  | Zapora:                          | Publiczne: Włączona                        |                                 | -                 |
|          | □ <u>N</u> ie pokazuj tego okr                                                       | na przy logowaniu       |                                  |                                            | Zamknij                         |                   |
|          | 🍂 Start                                                                              |                         |                                  |                                            | PL 🗃 🎗 📜 🕼 20                   | 17:50<br>15-03-21 |
|          |                                                                                      |                         |                                  |                                            | 🛛 🕑 🌽 🗗 🖬 🛄 🚫 💽 Rig             | ht Control        |

( 4 )

# Wybieranie ról serwera

| 🗱 Windows Server 2008 R2 [Uruchomiona] - Oracle VM Virt                                                                                                    | ualBox                                                                                                    |                     |
|----------------------------------------------------------------------------------------------------|----------------------------------------------------------------------------------------------------|---------------------|
| Maszyna Widok Urządzenia Pomoc                                                                                                    |                                                                                                    | 리지                  |
| Wykonaj następujące zadania w celu sko                                                                                                    | onfigurowania tego serwera                                                                                                    | ows Server 2008 R2  |
| Kreator dodawania ról                                                                                                    | X                                                                                                    |                     |
| Zanim rozpocznie                                                                                                    | 25Z                                                                                                    |                     |
| Image: Sector Sector Secto | Ten kreator pomaga zainstalować role na tym serwerze. Użytkownik określa role do zainstalowania w zależności od zadań, które serwer ma wykonywać (na przykład udostępnianie dokumentów lub obsługiwanie witryny sieci Web).<br>Przed kontynuowaniem sprawdź, czy są spełnione następujące warunki:<br>• Konto administratora ma hasło silne.<br>• Ustawienia sieciowe (np. statyczny adres IP) są skonfigurowane.<br>• Są zainstalowane najnowsze aktualizacje zabezpieczeń z witryny Windows Update.<br>Jeśli jest konieczne wykonanie dowolnych czynności poprzedzających, anuluj kreatora, wykonaj te czynności i ponownie uruchom kreatora.<br>Aby kontynuować, kliknij przycisk Dalej. | bows                |
|                                                                                                    | Domiń tę stronę domyślnie                                                                                                    |                     |
| 🦋                                                                                                    | < <u>W</u> stecz <u>Dalej</u> <u>Zainstaluj</u> Anuluj                                                                                                    |                     |
|                                                                                                    | -                                                                                                    | -                   |
| Nie pokazuj tego okna przy logowaniu                                                                                                    |                                                                                                    | <u>Z</u> amknij     |
| 87 Start 🛛 🦓 😰 🧊 🛐 🐖                                                                                                    | PL 🖾 🖈 🕆                                                                                                    | 21:46<br>2011-11-02 |

**(** 5 )

# Wybieranie ról serwera

|                                        | ١                     | VindowsServer2008R2PL [Running] - Oracle VM Virtua                                                | IBox                                                                     | - 🗆 🗙               |
|----------------------------------------|-----------------------|---------------------------------------------------------------------------------------------------|--------------------------------------------------------------------------|---------------------|
| Machine View De                        | vices Help            |                                                                                                   |                                                                          |                     |
| 📕 Menedżer serwera                     | a                     |                                                                                                   |                                                                          |                     |
| Plik Akcja Widok                       | Pomoc                 |                                                                                                   |                                                                          |                     |
|                                        | ?                     |                                                                                                   |                                                                          |                     |
| Menedžer serwera<br>Role<br>Serwer DNS | Kreator dodawania ról | erwera                                                                                            | X                                                                        |                     |
| ⊕ Punkcje     ⊡ Diagnostyka            |                       |                                                                                                   |                                                                          |                     |
|                                        | Zanim rozpoczniesz    | Wybierz jedną lub więcej ról do zainstalowania na tym serwerze.                                   |                                                                          | – Pomoc             |
|                                        | Role serwera          |                                                                                                   | Opis:<br>1 Usługi domenowe w usłudze Active                              |                     |
|                                        | Potwieruzenie         | Active Directory Federation Services                                                              | Directory (AD DS) przechowują                                            |                     |
|                                        | Wyniki                | Serwer aplikacji                                                                                  | udostępniają je użytkownikom i                                           |                     |
|                                        |                       | Server DHCP                                                                                       | korzystają z kontrolerów domeny w                                        |                     |
|                                        |                       | Server faksów                                                                                     | celu umożliwienia użytkownikom sieci<br>dostępu do dozwolonych zasobów w | ос                  |
|                                        |                       | <ul> <li>Server sied web (115)</li> <li>Usługi certyfikatów w usłudze Active Directory</li> </ul> | dowolnym miejscu sieci za<br>pośrednictwemjednego procesu                |                     |
|                                        |                       | Usługi domenowe w usłudze Active Directory                                                        | logowania.                                                               | DNC                 |
|                                        |                       | <ul> <li>Usługi LDS w usłudze Active Directory</li> </ul>                                         |                                                                          | DNS                 |
|                                        |                       | Usługi plików                                                                                     |                                                                          |                     |
|                                        |                       | Usługi wdrażania systemu Windows                                                                  |                                                                          |                     |
|                                        |                       | Usługi zarządzania prawami dostępu w usłudze Active Directory                                     |                                                                          |                     |
|                                        |                       | Usrugi zasad i dostępu siedowego     Windows Server Update Services                               |                                                                          |                     |
|                                        |                       |                                                                                                   |                                                                          |                     |
|                                        |                       |                                                                                                   |                                                                          |                     |
|                                        |                       |                                                                                                   |                                                                          |                     |
|                                        |                       | <u>Więcej informacji o rolach serwera</u>                                                         |                                                                          |                     |
|                                        |                       |                                                                                                   |                                                                          |                     |
|                                        |                       | < <u>W</u> stecz <u>D</u> alej :                                                                  | > <u>Z</u> ainstaluj <b>Anuluj</b>                                       |                     |
|                                        |                       |                                                                                                   |                                                                          | - I                 |
|                                        |                       | 😯 Podczas używania kreatora odświeżanie jest wyłączone                                            |                                                                          |                     |
|                                        |                       |                                                                                                   |                                                                          |                     |
| 🖉 Start                                |                       |                                                                                                   | PL 🚎 🕆 🏳                                                                 | 21:22<br>2015-03-19 |
|                                        |                       |                                                                                                   | 🛛 💿 🌽 🗗 💷 🔟                                                              | 🛞 🛃 Right Control 🔡 |

**(**7

| 🞇 Windows Server 2008 R2 [Uruchomiona] - Oracle VM Vi | rtualBox                                                                        |                                                                                                    |                                             | x                    |
|-------------------------------------------------------|---------------------------------------------------------------------------------|----------------------------------------------------------------------------------------------------|---------------------------------------------|----------------------|
| Maszyna Widok Urządzenia Pomoc                        |                                                                                 |                                                                                                    |                                             |                      |
| Zadania konfiguracji początkowej                      |                                                                                 |                                                                                                    | <u>.</u>                                    |                      |
| Wykonaj następujące zadania w celu sl                 | konfigurowania tego serwera                                                     | , (j                                                                                                    | Windows Server 2<br>Standard                | 2008 <mark>R2</mark> |
|                                                       |                                                                                 |                                                                                                    | <u> </u>                                    | <b>_</b>             |
| Wybieranie ról                                        | serwera                                                                         |                                                                                                    |                                             |                      |
| Zanim rozpoczniesz                                    | Wybierz jedną lub więcej ról do zainstalowania na<br>Role:                      | tym serwerze.                                                                                                    |                                             |                      |
| Potwierdzeni Kreator dodawania                        | ról                                                                             | opis.                                                                                                    | te Active                                   |                      |
| Postęp<br>Wyniki Wyniki Czy do                        | dać funkcje wymagane przez funkcję<br>Directory?                                | Usługi domenowe w usłudze                                                                                                    | vują<br>ecioraz<br>jomi<br>giADDS<br>pmenyw |                      |
| Nie można<br>również wy<br><u>F</u> unkcje:           | zainstalować funkcji Usługi domenowe w usłudze Active<br>magane funkcje.<br>Opi | e Directory, jeśli nie zostaną zainstalowane<br>is:                                                                                                    | nikom sieci<br>nsobów w tows                |                      |
| V Funkc                                               | je środowiska .NET Framework 3.5.1 Sro<br>jest<br>IET Framework 3.5.1 inte      | odowisko <u>Microsoft .NET Framework 3.5.1</u><br>t połączeniem zaawansowanych<br>arfejsów API środowiska .NET Framework<br>u powych technologii umożliwiajcych | þcesu                                       |                      |
| e B                                                   | two<br>uży                                                                      | orzenie aplikacji z atrakcyjnym interfejsem<br>tkownika, ochronę informacji o tożsamo                                                                           |                                             |                      |
| (3) Dost                                              |                                                                                 | Dodaj wymagane funkcje Anuluj                                                                                                    | -                                           |                      |
| U <u>Diaczego te fun</u>                              | kcje są wymagane?                                                               | ///                                                                                                    |                                             |                      |
|                                                       |                                                                                 |                                                                                                    |                                             |                      |
|                                                       | Więcej informacji o rolach serwera                                              |                                                                                                    |                                             |                      |
| <b>A</b>                                              | < <u> w</u>                                                                     | Vstecz Dalej > Zainstaluj                                                                                                    | Anuluj                                      |                      |
| ₩ K <u></u>                                           |                                                                                 |                                                                                                    |                                             | <b>_</b>             |
| Nie pokazuj tego okna przy logowaniu                  |                                                                                 |                                                                                                    | Zamknij                                     |                      |
| 🎦 Start 🛛 🐫 🛛 😭 🛐 📖                                   |                                                                                 | PL                                                                                                    | 22:0 2011-1                                 | 0<br>1-02 💻          |
|                                                       |                                                                                 |                                                                                                    | 3 📀 🖉 🗗 💷 🚳 💽                               | F11                  |

• Podczas instalowania usługi Active Directory Domain Services, wymagana jest instalacja NET Framework 3.5.

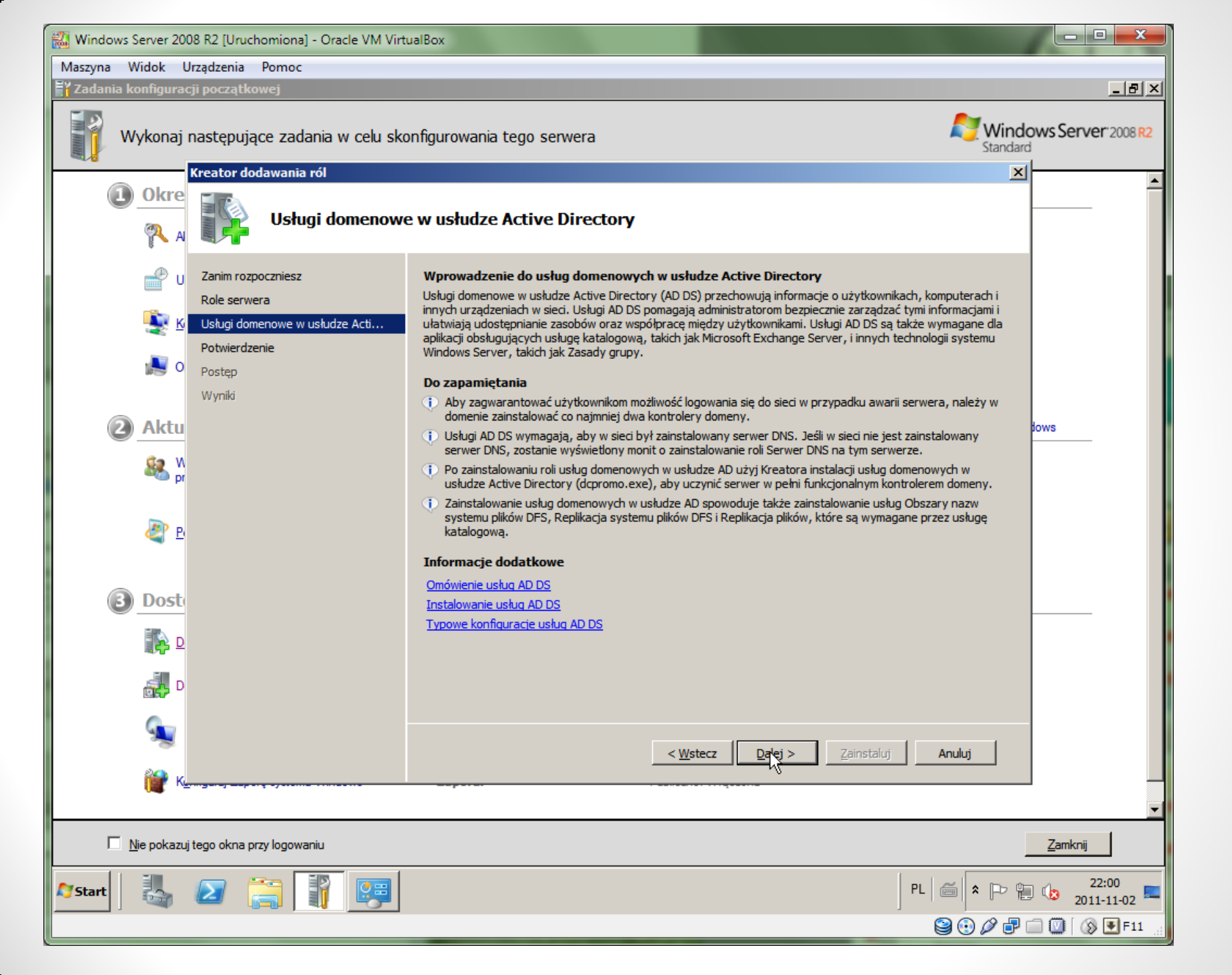

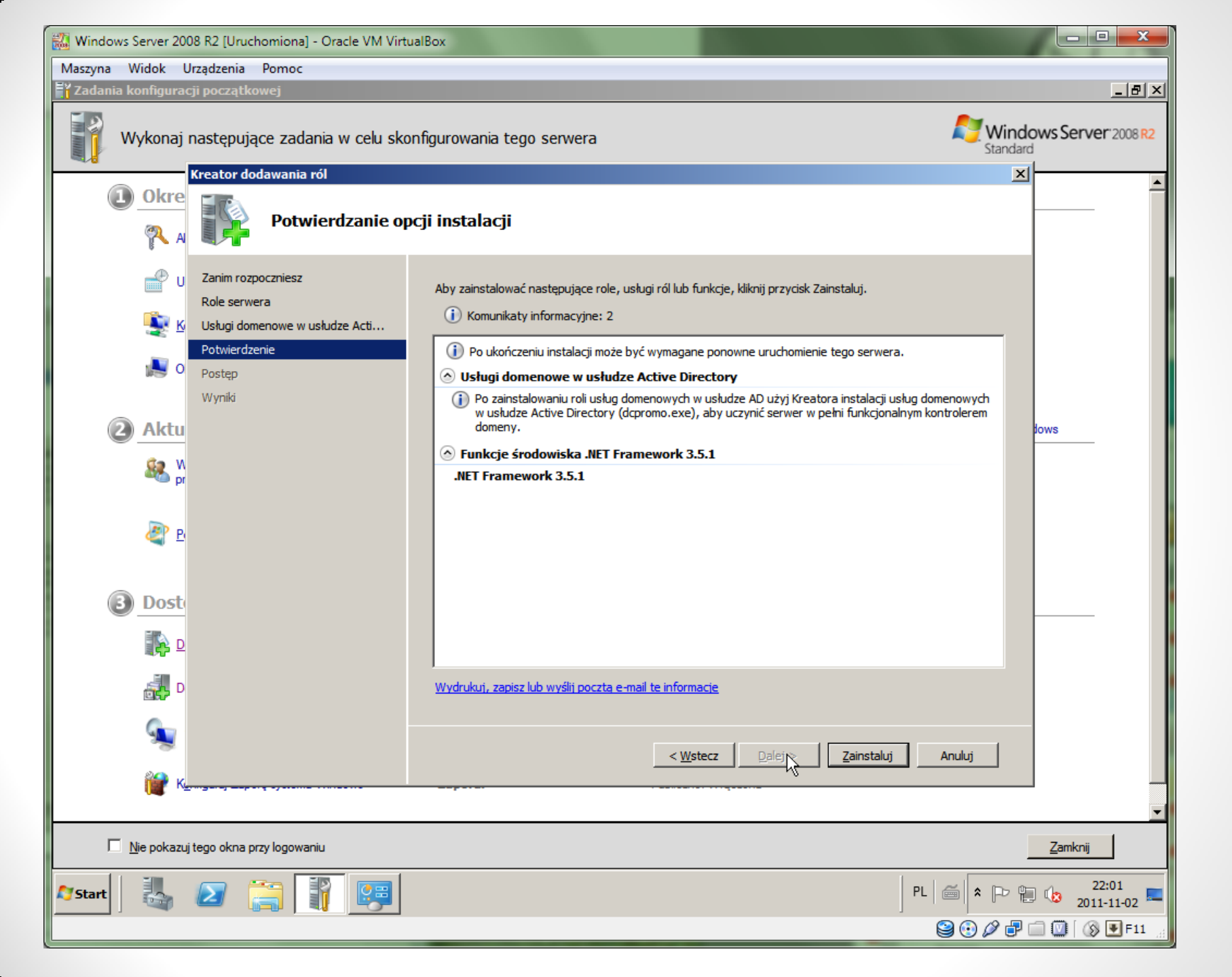

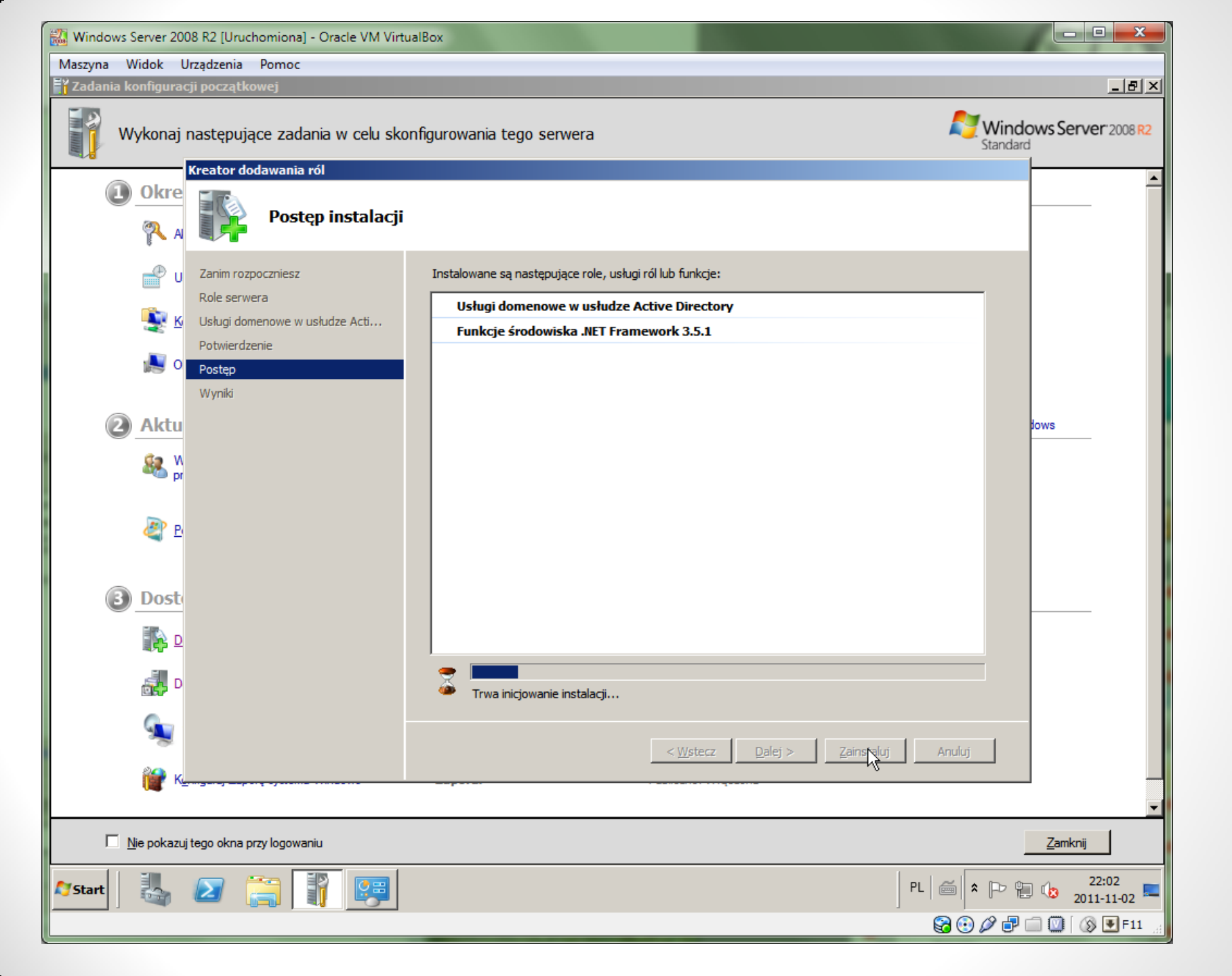

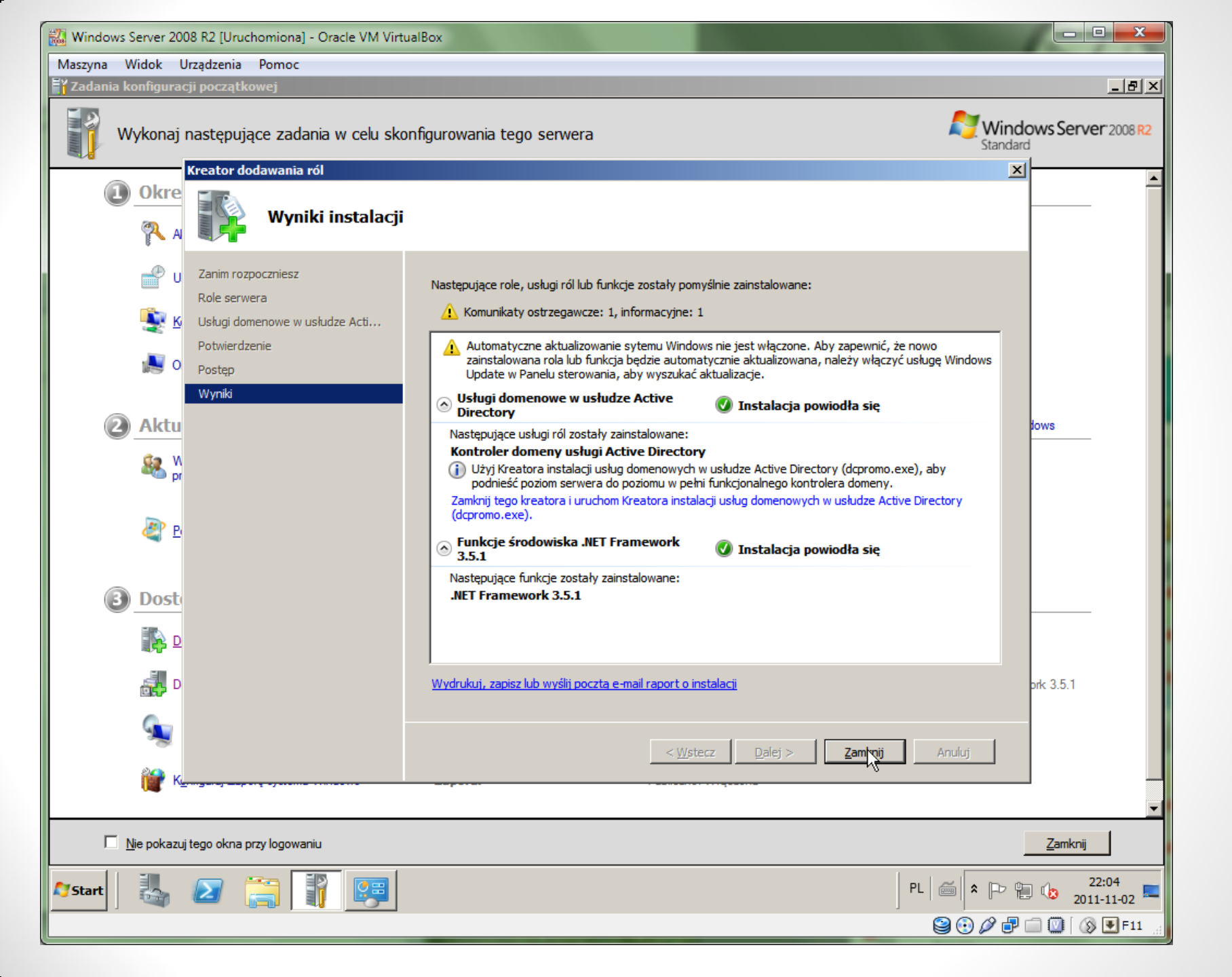

| 👪 Windows Server 200     | 8 R2 [Uruchomiona] - Oracle VM Vir    | tualBox                          |                      |                                   |                                         |
|--------------------------|---------------------------------------|----------------------------------|----------------------|-----------------------------------|-----------------------------------------|
| Maszyna Widok U          | Maszyna Widok Urządzenia Pomoc        |                                  |                      |                                   |                                         |
| Menedżer serwera         |                                       |                                  |                      |                                   |                                         |
| <u>Plik Akcja W</u> idok | Pomo <u>c</u>                         |                                  |                      |                                   |                                         |
|                          |                                       |                                  |                      |                                   |                                         |
| Menedžer serwera         | Ushugi domanowa w ushudza Activ       | e Directory                      |                      |                                   |                                         |
| E Role                   | Usingi domenowe w usindze Activ       |                                  |                      |                                   |                                         |
| 🕀 💥 Usługi dome          | Przechowuje dane katalo               | gu i zarządza komunikacją między | użytkownikami i dome | nami, włącznie z procesem logowar | ia użytkowników, uwierzytelnianiem i    |
| 🗄 📷 Diagnostyka          | przeszukiwaniem katalogu              | 1.                               |                      |                                   | I                                       |
| 🕀 👬 Konfiguracja         |                                       |                                  |                      |                                   |                                         |
| 🗄 🔚 Magazyn              | Podsumowanie                          |                                  |                      |                                   |                                         |
|                          | (i) Ten serwer nie jest jeszcze uro   | uchomiony jako kontroler dome    | ny. Uruchom Kreator  | a instalacji usług domenowych w i | usłudze Active Directory (dcpromo.exe). |
|                          |                                       |                                  |                      |                                   |                                         |
|                          |                                       |                                  |                      |                                   |                                         |
|                          | Zdarzenia: Brak w ciągu osta          | atnich 24 godz.                  |                      |                                   | Przejdz do Podglądu zdarzen             |
|                          | Liczba zdarzeń: 0                     |                                  |                      |                                   |                                         |
|                          | Design Identif                        | ka Data i godzina                | źródła               | [                                 |                                         |
|                          | Poziom Identyn                        | ka   Data i godzina              | 210010               |                                   |                                         |
|                          |                                       |                                  |                      |                                   |                                         |
|                          |                                       |                                  |                      |                                   |                                         |
|                          |                                       |                                  |                      | 5                                 |                                         |
|                          |                                       |                                  |                      | ~                                 |                                         |
|                          |                                       |                                  |                      |                                   |                                         |
|                          |                                       |                                  |                      |                                   |                                         |
|                          | 🔗 🔯 Usługi systemowe: Ura             | uchomionych: 4, Zatrzymanych: 6  |                      |                                   | 🌼 Przejdź do usług                      |
|                          | Wyświetlana nazwa                     | Nazwa usługi                     | Stan                 | Typ uruchomi Monitoruj 🔺          | Preferencje                             |
|                          | Centrum dystrybucji kluczy K          | erberos kdc                      | Zatrzymana           | Wyłączone Tak                     | Zatrzymaj                               |
|                          | Klient śledzenia łączy rozpros        | szonych trkwks                   | Działa<br>Zatrzymana | Automatycznie Nie                 | Uruchom                                 |
|                          | i netlogon                            | netlogon                         | Zatrzymana           | Ręcznie Tak                       | Uruchom ponownie                        |
|                          | Obszar nazw systemu plików            | DFS dfs                          | Działa               | Automatycznie Nie                 |                                         |
|                          | Replikacja plików                     | ntfrs                            | Zatrzymana           | Ręcznie Nie                       |                                         |
|                          | Replikacja systemu plików DF          | S dfsr                           | Działa               | Automatycznie Nie                 | <b>_</b>                                |
|                          | 🛟 Ostatnio odświeżone: Dzisiaj o 22:0 | 05 Konfiguruj odświeżanie        |                      |                                   |                                         |
| ,                        |                                       |                                  |                      |                                   |                                         |
| 🍂 Start                  | 2 📋 👔                                 |                                  |                      |                                   | PL 🚎 🎗 🕞 🐂 🎲 22:05                      |
|                          |                                       |                                  |                      |                                   | 😂 🕑 🖉 🗗 🗂 🔘 🛛 🚱 F11 💡                   |

• Aby zakończyć instalację AD, trzeba uruchomić **Kreatora instalacji usług domenowych** w usłudze Active Directory (dcpromo.exe).

| 👪 Windows Server 200                                                                                                    | 08 R2 [Uruchomiona] - Orac | le VM VirtualBox                                                                                           |                                                                           |
|----------------------------------------------------------------------------------------------------|----------------------------|----------------------------------------------------------------------------------------------------|---------------------------------------------------------------------------|
| Maszyna Widok U                                                                                                    | rządzenia Pomoc            |                                                                                                    |                                                                           |
| 📕 Menedżer serwera                                                                                                    |                            |                                                                                                    | X                                                                         |
| Plik Akcja Widok                                                                                                    | Pomoc                      |                                                                                                    |                                                                           |
|                                                                                                    |                            |                                                                                                    |                                                                           |
| Menedżer serwera                                                                                                    | Usługi domenowe w usłu     | ıdze Active Directory                                                                                      |                                                                           |
| 🕀 😭 Usługi dome                                                                                                    |                            | ane katalogu i zarządza komunikacia miedzy użytkownikami i do                                              | lomenami, włacznie z procesem logowania użytkowników, uwierzytelnianiem i |
| ⊕      ⊕      ■ Funkcje     ⊕      □     □     □     □     □     □     □     □     □     □     □     □     □     □     □     □     □     □     □     □     □     □     □     □     □     □     □     □     □     □     □     □     □     □     □     □     □     □     □     □     □     □     □     □     □     □     □     □     □     □     □     □     □     □     □     □     □     □     □     □     □     □     □     □     □     □     □     □     □     □     □     □     □     □     □     □     □     □     □     □     □     □     □     □     □     □     □     □     □     □     □     □     □     □     □     □     □     □     □     □     □     □     □     □     □     □     □     □     □     □     □     □     □     □     □     □     □     □     □     □     □     □     □     □     □     □     □     □     □     □     □     □     □     □     □     □     □     □     □     □     □     □     □     □     □     □     □     □     □     □     □     □     □     □     □     □     □     □     □     □     □     □     □     □     □     □     □     □     □     □     □     □     □     □     □     □     □     □     □     □     □     □     □     □     □     □     □     □     □     □     □     □     □     □     □     □     □     □     □     □     □     □     □     □     □     □     □     □     □     □     □     □     □     □     □     □     □     □     □     □     □     □     □     □     □     □     □     □     □     □     □     □     □     □     □     □     □     □     □     □     □     □     □     □     □     □     □     □     □     □     □     □     □     □     □     □     □     □     □     □     □     □     □     □     □     □     □     □     □     □     □     □     □     □     □     □     □     □     □     □     □     □     □     □     □     □     □     □     □     □     □     □     □     □     □     □     □     □     □     □     □     □     □     □     □     □     □     □     □     □     □     □     □     □     □     □     □     □     □     □     □     □     □     □     □     □     □     □     □     □     □     □     □     □ | przeszukiwanie             | m katalogu.                                                                                                |                                                                           |
| 🕀 🏦 Konfiguracja                                                                                                    |                            |                                                                                                    |                                                                           |
| 🛨 🔚 Magazyn                                                                                                    | Si Kreator instalacji u    | stug domenowych w usłudze Active Directory                                                                 |                                                                           |
|                                                                                                    |                            | Kreator instalacji usług                                                                                   | usług domenowych w usłudze Active Directory (dcpromo.exe).                |
|                                                                                                    |                            | Directory - Zapraszamy!                                                                                    | ve                                                                        |
|                                                                                                    |                            | Ten kreator nomana w instalacij na tvm serverze uslu                                                       | Le Przejdź do Podglądu zdarzeń                                            |
|                                                                                                    |                            | domenowych w usłudze Active Directory, co spowodu<br>server stanie sie kontrolerem domeny. Aby kontrolerem | luje, że Właściwości                                                      |
|                                                                                                    |                            | kliknij przycisk Dalej.                                                                                    |                                                                           |
|                                                                                                    |                            |                                                                                                    |                                                                           |
|                                                                                                    |                            | I Użyj instalacji w trybie zaawansowanym<br>Dawieda sie wie sie de detkewych opeiech                       |                                                                           |
|                                                                                                    |                            | dostępnych podczas instalacji w trybie                                                                     |                                                                           |
|                                                                                                    |                            | zaawansowanym.                                                                                             |                                                                           |
|                                                                                                    |                            |                                                                                                    |                                                                           |
|                                                                                                    |                            | Więcej informacji o <u>usługach domenowych w usłudze</u><br>Active Directory                               | <u>e</u>                                                                  |
|                                                                                                    |                            |                                                                                                    | 🔍 Przejdź do usług                                                        |
|                                                                                                    |                            |                                                                                                    | omi Monitoruj 🔺 🛄 Preferencje                                             |
|                                                                                                    |                            |                                                                                                    | znie Nie Vruchom                                                          |
|                                                                                                    |                            |                                                                                                    | e Tak                                                                     |
|                                                                                                    |                            |                                                                                                    |                                                                           |
|                                                                                                    |                            | < <u>W</u> stecz <u>D</u> alej >                                                                           | Anuluj Nie                                                                |
|                                                                                                    | Opis:                      | Jaanaan oo ka Data ka                                                                                      |                                                                           |
|                                                                                                    | Ostatnio odświeżone: Dz    | isiaj o 14:42 Konfiguruj odświeżanie                                                                       | ··· · ·                                                                   |
|                                                                                                    |                            |                                                                                                    |                                                                           |
| 🖉 Start                                                                                                    |                            |                                                                                                    | PL 🚔 🖈 🕞 😭 14:43                                                          |
|                                                                                                    | -9-67                      |                                                                                                    | 😂 🕑 🖉 🗗 🛄 🛞 🖳 F11                                                         |

• Jeśli chcemy mieć większą kontrolę nad instalacją zaznaczamy opcję Użyj instalacji w trybie zaawansowanym.

| 🗱 Windows Server 200 | 8 R2 [Uruchomiona] - Oracle VM VirtualBox                                                                                                    |                                       |
|----------------------|----------------------------------------------------------------------------------------------------|---------------------------------------|
| Maszyna Widok Ur     | ządzenia Pomoc                                                                                                    |                                       |
| 📕 Menedżer serwera   |                                                                                                    |                                       |
| Plik Akcja Widok     | Pomoc                                                                                                    |                                       |
|                      |                                                                                                    |                                       |
| Menedżer serwera     | Usługi domenowe w usłudze Active Directory                                                                                                    |                                       |
|                      | Przechowuje dane katalogu i zarządza komunikacją między użytkownikami i domenami, włącznie z procesem logowania przeszukiwaniem katalogu.                                                                                                    | a użytkowników, uwierzytelnianiem i   |
| 🕀 🚰 Magazyn          | 🖥 Kreator instalacji usług domenowych w usłudze Active Directory                                                                                                    |                                       |
|                      | Zgodność systemu operacyjnego<br>Ulepszone ustawienia zabezpieczeń systemów Windows Server 2008 i Windows<br>Server 2008 R2 mają wpływ na starsze wersje systemu Windows                                                                                                    | Hudze Active Directory (dcpromo.exe). |
|                      |                                                                                                    | 😰 Przejdź do Podglądu zdarzeń         |
|                      | ⚠ Kontrolery domeny z systemem Windows Server 2008 lub Windows Server 2008 R2 maja                                                                                                    | Filtruj zdarzenia                     |
|                      | nowe, bezpieczniejsze domyślne ustawienie zabezpieczeń: "Żezwalaj na algorytmy<br>kryptograficzne zgodne z systemem Windows NT 4.0". To ustawienie uniemożliwia<br>systemowi Microsoft Windows oraz klientom SMB innym niż klienci firmy Microsoft używanie<br>słabszych algorytmów kryptograficznych zgodnych z systemem NT 4.0 podczas<br>ustanawiania sesji kanałów zabezpieczeń z kontrolerami domeny z systemem Windows<br>Server 2008 lub Windows Server 2008 R2. W wyniku tego nowego ustawienia domyślnego<br>w operacjach lub aplikacjach wymagających kanału zabezpieczeń obsługiwanego przez<br>kontrolery domeny z systemem Windows Server 2008 lub Windows Server 2008 R2 mogą<br>występować błędy. | Właśdwości                            |
|                      | Ta zmiana dotyczy platformy Windows NT 4.0, klientów SMB innych niż klienci firmy<br>Microsoft oraz urządzeń pamięci masowej dołączonych do sieci, które nie obsługują<br>silniejszych algorytmów kryptograficznych. Wpływ tej zmiany może być także odczuwalny w<br>niektórych operacjach na klientach z wersjami systemu Windows starszymi niż Windows<br>Vista z dodatkiem Service Pack 1, na przykład w operacjach przyłączania do domeny<br>wkonywanych przez Narzedzie migracji usługi Active Directory lub Usługi wdrażania                                                                                                    | Przejdź do usług                      |
|                      | sýstemu Windows.                                                                                                    | Preferencje                           |
|                      | Aby uzyskać więcej informacji o tym ustawieniu, zobacz artykuł 942564 z bazy wiedzy e Tak                                                                                                    | Zatrzymaj                             |
|                      | Eznie Nie<br>e Tak                                                                                                    | Uruchom                               |
|                      | Tak                                                                                                    | Vruchom ponownie                      |
|                      | < <u>W</u> stecz Dalej > Anuluj Nie                                                                                                    |                                       |
|                      |                                                                                                    |                                       |
|                      | Opis:                                                                                                    |                                       |
|                      | 💱 Ostatnio odświeżone: Dzisiaj o 14:44 Konfiguruj odświeżanie                                                                                                    |                                       |
|                      |                                                                                                    |                                       |
| 🔊 Start              |                                                                                                    | PL 🚎 * 🕞 👘 🕼 14:45<br>2011-11-03 💻    |
|                      |                                                                                                    | 😂 💽 🖉 🗗 🛄 🚺 🕥 💽 F11 🔡                 |

• Ekran ten zawiera ostrzeżenie na temat domyślnych ustawień zabezpieczeń (nowej silniejsze kryptografii) dla kontrolerów domeny Windows Server 2008.

| 🚜 Windows Server 2008 R2 [Uruchomiona] - Oracle VM VirtualBox                                                                       |                                        |
|----------------------------------------------------------------------------------------------------|----------------------------------------|
| Maszyna Widok Urządzenia Pomoc                                                                                                    |                                        |
| 🛼 Menedżer serwera                                                                                                    |                                        |
| Plik Akcja Widok Pomoc                                                                                                    |                                        |
|                                                                                                    |                                        |
| Menedżer serwera     Usługi domenowe w usłudze Active Directory     Sole                                                            |                                        |
| 🗈 🚼 Usługi dome 🛛 🖓 Przechowuje dane katalogu i zarządza komunikacją między użytkownikami i domenami, włącznie z procesem logowania | a użytkowników, uwierzytelnianiem i    |
| Pianostyka przeszukiwaniem katalogu.                                                                                                |                                        |
| Kreator instalacij ustva domenovovch w ustvaze Active Directory                                                                     |                                        |
| Wybierznie konfiguracji wdrażania                                                                                                   |                                        |
| Można utworzyć kontroler domeny dla istniejącego lasu lub dla nowego lasu.                                                          | słudze Active Directory (dcpromo.exe). |
|                                                                                                    | R Przeidź do Podoladu zdarzeń          |
| C Istniejący las                                                                                                    | Filtruj zdarzenia                      |
| C Dodaj kontrol <u>e</u> r domeny do istniejącej domeny                                                                             | 📴 Właściwości                          |
|                                                                                                    |                                        |
| <ul> <li>Utworz nawą domenę w ismiejącym iesie</li> <li>Ten serwer będzie pierwszym kontrolerem domeny w nowej domenie.</li> </ul>  |                                        |
| 🗖 Utwórz nowy katalog główny drzewa domen zamiast nowej domeny podrzednej                                                           |                                        |
|                                                                                                    |                                        |
|                                                                                                    |                                        |
| Wiecei infomacii o możliwych konfiguraciach wdrażania                                                                               |                                        |
|                                                                                                    | O Descridé de unhus                    |
|                                                                                                    |                                        |
| e Tak                                                                                                    | Zatrzymaj                              |
| zznie Nie                                                                                                    | Vruchom                                |
|                                                                                                    | Uruchom ponownie                       |
| <wstecz dalei=""> Anului I</wstecz>                                                                                                 |                                        |
|                                                                                                    |                                        |
| Opis:                                                                                                    |                                        |
| Statnio odświeżone: Dzisiaj o 14:45 Konfiguruj odświeżanie                                                                          |                                        |
|                                                                                                    |                                        |
| 🎢 Start 📗 🌄 🔚                                                                                                    | PL 🗃 🕈 🏳 🛱 🕼 14:46                     |
|                                                                                                    | 😂 😳 🖉 🗗 🧰 🔯 🐼 🛡 F11 💡                  |

• Wybieramy opcję: Utwórz nową domenę w nowym lesie

|                           | WindowsServer2008R2PL [Running] - Oracle VM VirtualBox – 🗖 🗙                                                                                                    |
|---------------------------|----------------------------------------------------------------------------------------------------|
| Machine View Devices Help |                                                                                                    |
| 🛓 Menedżer serwera        |                                                                                                    |
| Plik Akcja Widok Pomoc    |                                                                                                    |
| 🗢 🔿 🙎 🗊 👔                 |                                                                                                    |
| Menedžer serwera (SHREK)  | Jsługi domenowe w usłudze Active Directory  Przechowuje dane katalogu i zarządza komunikacją między użytkownikami i domenami, włącznie z procesem logowania użytkowników, uwierzytelnianiem i przeszukiwaniem katalogu.                                                                                                    |
| 🛨 🔚 Magazyn               | ⊘ Podsumowanie                                                                                                    |
|                           | Image: Static Static |
|                           | sala216.local<br>Przykład: firma.contoso.com                                                                                                    |
|                           | mi▲<br>mi▲<br>znie<br>znie<br>znie                                                                                                    |
|                           | <u>&lt; W</u> stecz Dalej > Anuluj Tin ▼ Obis: Ostatnio odświeżone: Dzisiaj o 19:35 Konfiguruj odświeżanie                                                                                                    |
| 🎦 Start                   | PL = PL = 19:36<br>2015-03-21 =                                                                                                    |

• Wpisujemy jako nazwę domeny: **serverxx.local** 

| 🗱 Windows Server 2008 R2 [Uruchomiona] - Oracle VM VirtualBox                                                                                                    |                   |
|----------------------------------------------------------------------------------------------------|-------------------|
| Maszyna Widok Urządzenia Pomoc                                                                                                    |                   |
| En Menedżer serwera                                                                                                    |                   |
| Plik Akcja Widok Pomoc                                                                                                    |                   |
|                                                                                                    |                   |
| Menedżer serwera Usługi domenowe w usłudze Active Directory                                                                                                    |                   |
| 🗉 🐨 Usługi dome 🛛 💭 Przechownie dane katalogu i zarządzą komunikacja miedzy użytkownikami i domenami, włacznie z procesem logowania użytkowników, uwierzytelnianiem i |                   |
|                                                                                                    | •                 |
| Konfiguracja     Manazyn                                                                                                    |                   |
|                                                                                                    |                   |
| Pierwsza domena w lesie to domena główna lasu. Jej nazwa jest także nazwą<br>lasu.                                                                                    |                   |
| Przejdź do Podglądu zdarzeń                                                                                                    |                   |
| Wpisz w pełni kwalifikowaną nazwę domeny (nazwę FQDN) nowej domeny głównej lasu.                                                                                      |                   |
| Nazwa FQDN domeny głównej lasu:                                                                                                    |                   |
| server216.log-                                                                                                    |                   |
| Przykład: fim:                                                                                                    |                   |
| juž w užyciu                                                                                                    |                   |
|                                                                                                    |                   |
|                                                                                                    |                   |
|                                                                                                    |                   |
| 🐘 🔤 🖓 Przejdź do usług                                                                                                    |                   |
| omi Monitoruj 🔺 🗒 Preferencje                                                                                                    |                   |
| e Tak Zatrzymaj                                                                                                    |                   |
| e Tak                                                                                                    |                   |
| Tak                                                                                                    |                   |
| < Wetecz Dalej > Anuluj Nie                                                                                                    |                   |
| zznie Nie                                                                                                    |                   |
| Opis:                                                                                                    | <b></b>           |
| Costatnio odświeżone: Dzisiaj o 14:56 Konfiguruj odświeżanie                                                                                                    |                   |
|                                                                                                    |                   |
| 🎝 Start 🛛 🛃 💋 🧱 🕑 🔛 😓 🚺                                                                                                    | 4:57<br>1-11-03 💻 |
|                                                                                                    | F11               |

• System sprawdza czy taka nazwa nie jest używana w sieci.

| <b>3</b>                                                                        | WindowsServer2008R2PL [Running] - Oracle VM VirtualBox – 🗖 🔀                                                                                                    |
|---------------------------------------------------------------------------------|----------------------------------------------------------------------------------------------------|
| Machine View Devices Help                                                       |                                                                                                    |
| 🛼 Menedżer serwera                                                              |                                                                                                    |
| Plik Akcja Widok Pomoc                                                          |                                                                                                    |
|                                                                                 |                                                                                                    |
| Menedżer serwera (SHREK)  Role  Sługi domenowe w usłudze  Funkcje  Konfiguracja | Usługi domenowe w usłudze Active Directory Przechowuje dane katalogu i zarządza komunikacją między użytkownikami i domenami, włącznie z procesem logowania użytkowników, uwierzytelnianiem i przeszukiwaniem katalogu. |
| 🕀 🔠 Magazyn                                                                     | Podsumowanie                                                                                                    |
|                                                                                 | The study domenowych w usłudze Active Directory                                                                                                    |
|                                                                                 | Nazwa NetBIOS domeny         Jest to nazwa, za pomocą której użytkownicy wcześniejszych wersji systemu         Windows będą identyfikować nową domenę.                                                                 |
|                                                                                 | Kreator generuje domyślną nazwę NetBIOS. Ta strona kreatora jest wyświetlana tylko wtedy, gdy wybrano tryb zaawansowany lub gdy kreator wykrył konflikt z nazwą domyślną.                                              |
|                                                                                 | Nazwa NetBIOS domeny:     SALA216                                                                                                    |
|                                                                                 | mi▲<br>znie<br>Znie<br>mie<br>mie<br>mie<br>mie<br>mie<br>mie<br>mie<br>m                                                                                                    |
|                                                                                 | <u>Vistecz</u> <u>Dalej</u> > <u>Anuluj</u> Opis:         Ostatnio odświeżone: Dzisiaj o 19:37 Konfiguruj odświeżanie                                                                                                  |
|                                                                                 |                                                                                                    |
| 🎦 Start                                                                         | PL 📾 🎓 🕞 🥵 19:37<br>2015-03-21 📼                                                                                                    |
|                                                                                 | 🗵 🌀 🖉 🖶 🛄 🕼 🕅 Right Control                                                                                                    |

• Wybieramy nazwę NetBIOS

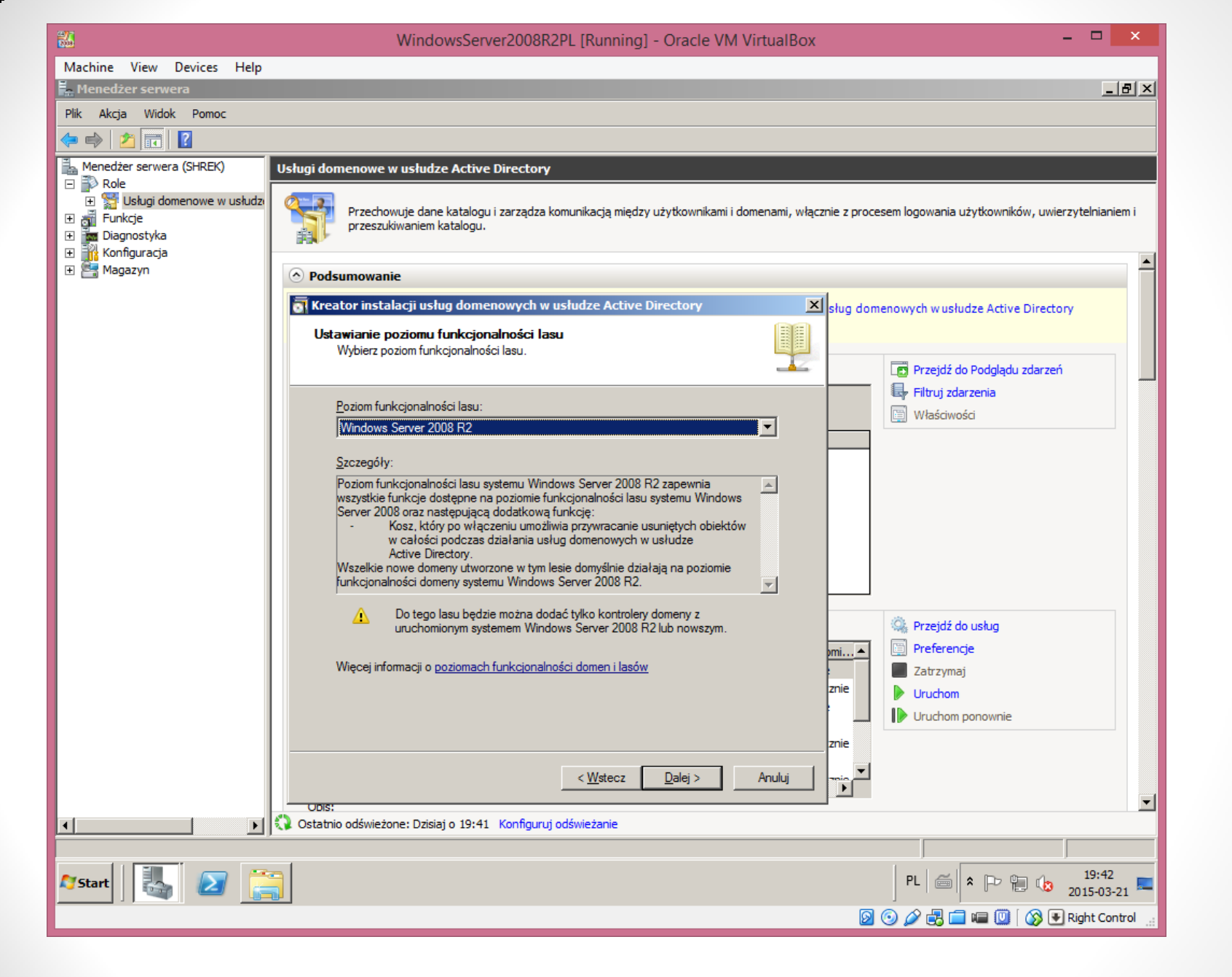

Wybieramy poziom funkcjonalności lasu – czytamy pole Szczegóły.

| <b>34</b>                                                                                                    | WindowsServer2008R2PL [Running] - Oracle VM VirtualBox – 🗖                                                                                                    | ×           |
|----------------------------------------------------------------------------------------------------|----------------------------------------------------------------------------------------------------|-------------|
| Machine View Devices Help                                                                                                    |                                                                                                    |             |
| Menedżer serwera                                                                                                    |                                                                                                    | - 티 ×       |
| Plik Akcja Widok Pomoc                                                                                                    |                                                                                                    |             |
|                                                                                                    |                                                                                                    |             |
| I I I I I I I I I I I I I I I I I I I                                                                                                    | Usługi domenowe w usłudze Active Directory                                                                                                    |             |
| <ul> <li>              ∰ Usługi domenowe w usłudzi          </li> <li>             ∰ Funkcje         </li> <li>             ∭ Diagnostyka         </li> <li>             ∭ Konfiguracja         </li> </ul> | Przechowuje dane katalogu i zarządza komunikacją między użytkownikami i domenami, włącznie z procesem logowania użytkowników, uwierzytelniar przeszukiwaniem katalogu. | niem i      |
| 🛨 📇 Magazyn                                                                                                    | Podsumowanie                                                                                                    |             |
|                                                                                                    | Kreator instalacji usług domenowych w usłudze Active Directory                                                                                                    |             |
|                                                                                                    | Dodatkowe opcje kontrolera domeny                                                                                                    |             |
|                                                                                                    |                                                                                                    |             |
|                                                                                                    | Wybierz dodatkowe opcje dla tego kontrolera domeny.                                                                                                    |             |
|                                                                                                    | Server DNS                                                                                                    |             |
|                                                                                                    | ✓ Wykaz globalny ✓ Kantala daramatulla da adamta (RODC)                                                                                                    |             |
|                                                                                                    | Informacie dodatkowe:                                                                                                    |             |
|                                                                                                    | Pierwszy kontroler domeny w lesie musi być serwerem wykazu globalnego i nie Amoże być kontrolerem RODC.                                                                |             |
|                                                                                                    | Zaleca się zainstalowanie usługi serwera DNS na pierwszym kontrolerze<br>domeny,                                                                                       |             |
|                                                                                                    |                                                                                                    |             |
|                                                                                                    | 🔍 Przejdź do usług                                                                                                    |             |
|                                                                                                    | mi                                                                                                    |             |
|                                                                                                    | Więcej informacji o <u>dodatkowych opcjach kontrolera domeny</u> Zatrzymaj<br>znie Diatrzymaj                                                                          |             |
|                                                                                                    |                                                                                                    |             |
|                                                                                                    | znie                                                                                                    |             |
|                                                                                                    |                                                                                                    |             |
|                                                                                                    | < Westecz Dalej > Anuluj                                                                                                    |             |
|                                                                                                    | Obis:                                                                                                    | •           |
|                                                                                                    |                                                                                                    |             |
| 🎝 Start                                                                                                    | PL 📾 🖈 🕞 👘 19:42<br>2015-03                                                                                                    | 2<br>3-21 🚾 |
|                                                                                                    | 🙆 💿 🖉 🖶 🛄 🗐 🛞 💽 Right Co                                                                                                    | ontrol      |

• Kreator utworzy infrastrukturę DNS

| 🗱 WindowsServer 2008R2 (po instalacji DNS) [Running] - Oracle VM VirtualBox |                                                                                                    |
|-----------------------------------------------------------------------------|----------------------------------------------------------------------------------------------------|
| Machine View Devices Help                                                   |                                                                                                    |
| <u></u>                                                                     |                                                                                                    |
| Kreator instalacji usług domenowych w usłudze Active Directory              |                                                                                                    |
| Dodatkowe opcje kontrolera domeny                                           |                                                                                                    |
|                                                                             |                                                                                                    |
|                                                                             | Statyczne przypisanie adresu IP                                                                                                    |
| Wybierz dodatkowe opcje dla tego kontrolera domeny.                         | Ten komputer ma dynamicznie przydzielane adresy IP                                                                                                    |
| Server UN5                                                                  |                                                                                                    |
| ✓ Wykaz globainy                                                            | W tym komputerze jest zainstalowana co najmniej jedna fizyczna karta sieciowa, do której nie<br>przypisano statycznego adresu IP w oknie dialogowym Właściwości protokołu IP. Jeśli dla karty                   |
| I kontolel domeny (jiko do odczyw (hobic)                                   | sieciowej włączono oba protokoły, IPv4 i IPv6, należy przypisać oba adresy statyczne, IPv4 i IPv6, we<br>właściwościach protokołu IPv4 i IPv6 dla danei fizycznei karty sieciowej. Dla zapewnienia niezawodnego |
| Usługa serwera DNS jest już zainstalowana na tym serwerze.                  | działania systemu DNS takie przypisanie adresów statycznych powinno zostać przeprowadzone dla wszystkich fizycznych kart sieciowych                                                                             |
| Pierwszy kontroler domeny w lesie musi być serwerem wykazu olobalnego i nie |                                                                                                    |
| może być kontrolerem RÓDC.                                                  | Czy chcesz kontynuować bez przypisywania statycznych auresów 12?                                                                                                    |
|                                                                             | Tak, na tym komputerze będzie używany adres IP automatycznie przypisywany<br>przez serwer DHCP (piezalecane)                                                                                                    |
|                                                                             |                                                                                                    |
| <u> </u>                                                                    | adresy IP                                                                                                    |
| Więcej informacji o dodatkowych opcjach kontrolera domeny                   | Milacaj informaciji o konfigurowanju ustawiać kljenta TCP/ID i DNS                                                                                                    |
|                                                                             |                                                                                                    |
|                                                                             |                                                                                                    |
|                                                                             |                                                                                                    |
| <wstecz dalej=""> Anuluj</wstecz>                                           |                                                                                                    |
|                                                                             |                                                                                                    |
|                                                                             |                                                                                                    |
|                                                                             |                                                                                                    |
|                                                                             |                                                                                                    |
|                                                                             |                                                                                                    |
|                                                                             |                                                                                                    |
|                                                                             |                                                                                                    |
|                                                                             |                                                                                                    |
|                                                                             |                                                                                                    |
|                                                                             |                                                                                                    |
|                                                                             |                                                                                                    |
|                                                                             |                                                                                                    |
|                                                                             |                                                                                                    |
|                                                                             |                                                                                                    |
|                                                                             | 23:15                                                                                                    |
| Start 🛛 🦢 🖉 🔚 🔰 👺                                                           | PL 🚔 🎗 🕼 PP 📗 2013-06-02 💻                                                                                                    |
|                                                                             | 😂 🕟 🖉 🗗 🔟 🛛 🔇 💽 F11                                                                                                    |
|                                                                             |                                                                                                    |

• Jedna z naszych kart pobiera adres z serwera DHCP, zaznaczamy TAK

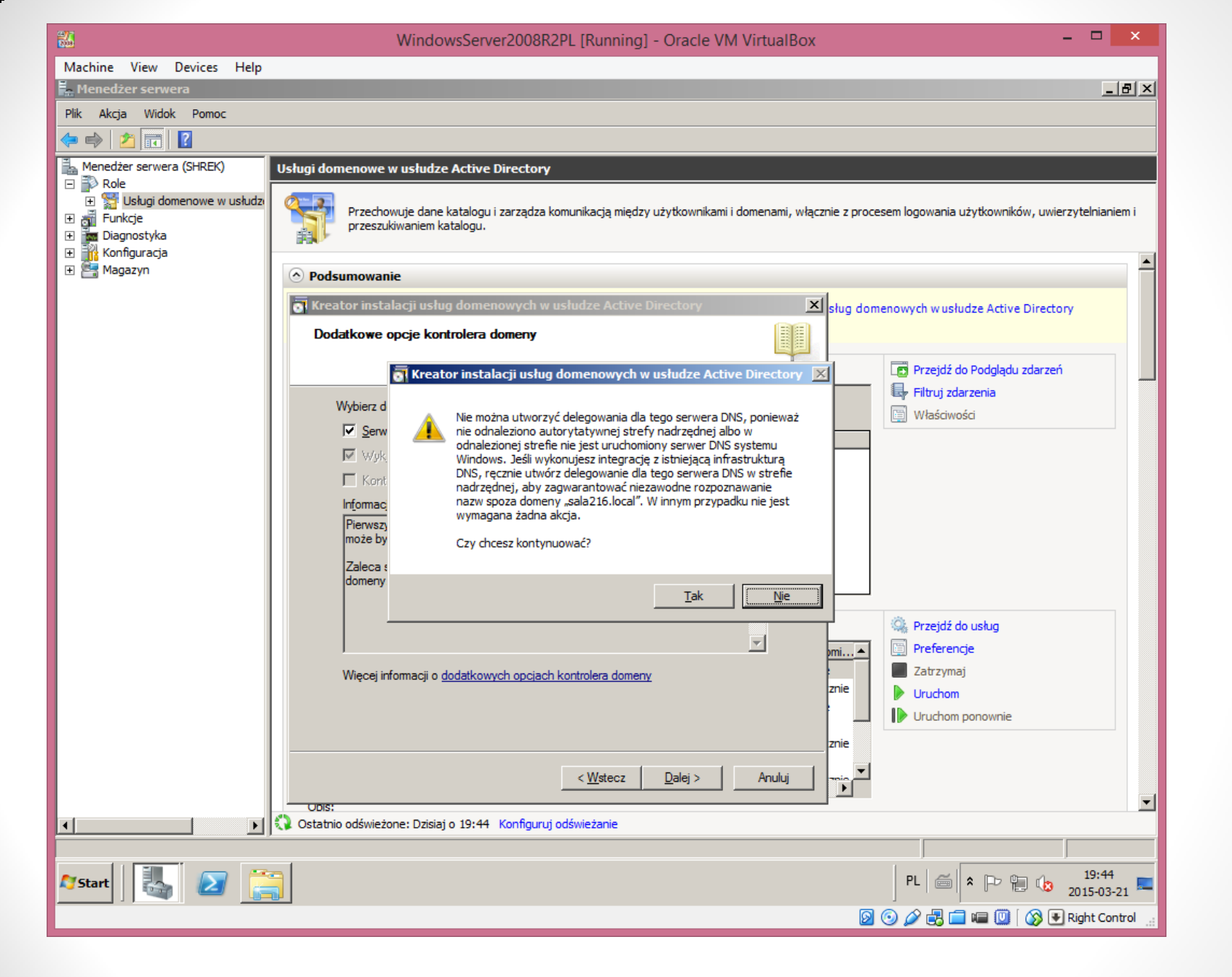

Ignorujemy błąd który nam się pojawił.

| 26                                                                              | WindowsServer2008R2PL [Running] - Oracle VM VirtualBox – 🗖 💌                                                                                                    |
|---------------------------------------------------------------------------------|----------------------------------------------------------------------------------------------------|
| Machine View Devices Help                                                       |                                                                                                    |
| 🛼 Menedżer serwera                                                              |                                                                                                    |
| Plik Akcja Widok Pomoc                                                          |                                                                                                    |
| 🗢 🔿 🙍 🔜                                                                         |                                                                                                    |
| Menedżer serwera (SHREK)  Role  Subugi domenowe w usłudzi  Funkcje  Diaronstvka | Usługi domenowe w usłudze Active Directory           Przechowuje dane katalogu i zarządza komunikacją między użytkownikami i domenami, włącznie z procesem logowania użytkowników, uwierzytelnianiem i przeszukiwaniem katalogu.                                                                                                    |
| E Konfiguracja                                                                  |                                                                                                    |
| 🕀 🔚 Magazyn                                                                     | ⊘ Podsumowanie                                                                                                    |
|                                                                                 | 🗟 Kreator instalacji usług domenowych w usłudze Active Directory 🛛 🔀 sług domenowych w usłudze Active Directory                                                                                                    |
|                                                                                 | Lokalizacja bazy danych, plików dziennika i folderu SYSVOL.<br>Określ foldery, które będą zawierać bazę danych kontrolera domeny, pliki<br>dziennika oraz folder SYSVOL usługi Active Directory.                                                                                                    |
|                                                                                 | Dla uzyskania lepszej wydajności i lepszych możliwości odzyskiwania załeca się<br>umieszczanie bazy danych i plików dziennika w różnych woluminach.                                                                                                    |
|                                                                                 | Folder bazy danych:  C:\Windows\NTDS  Przeglądaj                                                                                                    |
|                                                                                 | C:\Windows\NTDS Przeglądaj                                                                                                    |
|                                                                                 | Folder SYSVOL:                                                                                                    |
|                                                                                 | C:\Windows\STSVOL                                                                                                    |
|                                                                                 | Więcej informacji o <u>umieszczaniu plików usług domenowych w usłudze Active Directory</u><br>mi<br>znie<br>Więcej informacji o <u>umieszczaniu plików usług domenowych w usłudze Active Directory</u><br>mi<br>Więcej informacji o <u>umieszczaniu plików usług domenowych w usłudze Active Directory</u><br>mi<br>Więcej informacji o <u>umieszczaniu plików usług domenowych w usłudze Active Directory</u><br>mi<br>Więcej informacji o <u>umieszczaniu plików usług domenowych w usłudze Active Directory</u><br>mi<br>Więcej informacji o <u>umieszczaniu plików usług domenowych w usłudze Active Directory</u><br>mi<br>Więcej informacji o <u>umieszczaniu plików usług domenowych w usłudze Active Directory</u><br>Wiecej Informacji o <u>umieszczaniu plików usług domenowych w usłudze Active Directory</u><br>w usłudze Active Directory<br>Miecej Informacji o <u>umieszczaniu plików usług domenowych w usłudze Active Directory</u><br>Informacji o <u>umieszczaniu plików usług domenowych w usłudze Active Directory</u><br>Informacji o <u>umieszczani plików usług domenowych usłudze Ac</u> |
|                                                                                 | znie<br>                                                                                                    |
|                                                                                 | Vstatnio odswieżone: Dzisiaj o 19:44 Konfiguruj odświeżanie                                                                                                    |
| 🎝 Start                                                                         | PL 🗃 🖈 🕞 😭 19:45<br>2015-03-21 ⋿                                                                                                    |
|                                                                                 | 👂 💿 🥔 🛃 🧰 🔟 🛛 🐼 💌 Right Control 🔢                                                                                                    |

• Dobrą praktyką w środowisku produkcyjnym jest przechowywanie tych plików na trzech oddzielnych woluminach, które nie zawierają aplikacji ani plików.

| 275<br>605                                                                                                    | WindowsServer2008R2PL [Running] - Oracle VM VirtualBox – 🗖                                                                                                    | ×            |
|----------------------------------------------------------------------------------------------------|----------------------------------------------------------------------------------------------------|--------------|
| Machine View Devices Help                                                                                                    |                                                                                                    |              |
| Anter Serwera                                                                                                    |                                                                                                    | <u>- 8 ×</u> |
| Plik Akcja Widok Pomoc                                                                                                    |                                                                                                    |              |
|                                                                                                    |                                                                                                    |              |
| Menedzer serwera (SHKEK)  Role  Gusta Usługi domenowe w usłudzi  Gusta Construction  Menedzer serwera (SHKEK)  Menedzer serwera (SHKEK)  Menedzer se | Usługi domenowe w usłudze Active Directory Przechowuje dane katalogu i zarządza komunikacją między użytkownikami i domenami, włącznie z procesem logowania użytkowników, uwierzytelnia przeszukiwaniem katalogu.                                                                                                    | aniem i      |
| 🛨 🔚 Magazyn                                                                                                    | ⊘ Podsumowanie                                                                                                    |              |
|                                                                                                    | Kreator instalacji usług domenowych w usłudze Active Directory                                                                                                    |              |
|                                                                                                    | Hasło administratora trybu przywracania Usług katalogowych       Image: Construction of the state of the state of the st |              |
|                                                                                                    | ✓ Wstecz Dalej > Anuluj ✓ Obst: ✓ Ostatnio odświeżone: Dzisiaj o 19:45 Konfiguruj odświeżanie                                                                                                    |              |
|                                                                                                    |                                                                                                    |              |
| 🏹 Start                                                                                                    | PL 📾 🕈 🕞 🐏 🕼 19:-                                                                                                    | 45<br>3-21 🎫 |
|                                                                                                    | 🔀 🕑 🌽 🚍 💷 🕔 🐼 🖲 Right C                                                                                                    | ontrol       |

Zapamiętujemy hasło!!! – proponuję: zaq1@WSX

| <b>%</b>                                                                | WindowsServer2008R2PL [Running] - Oracle VM VirtualBox – 🗖 🗙                                                                                                    |
|-------------------------------------------------------------------------|----------------------------------------------------------------------------------------------------|
| Machine View Devices Help                                               |                                                                                                    |
| Menedżer serwera                                                        |                                                                                                    |
| Plik Akcja Widok Pomoc                                                  |                                                                                                    |
|                                                                         |                                                                                                    |
| Menedzer serwera (SHKEK)  Role  Sole  Fulle  Fulle  Fulle  Konfiguracja | Vsługi domenowe w usłudze Active Directory Przechowuje dane katalogu i zarządza komunikacją między użytkownikami i domenami, włącznie z procesem logowania użytkowników, uwierzytelnianiem i przeszukiwaniem katalogu. |
| 🕂 🚰 Magazyn                                                             | Podsumowanie                                                                                                    |
|                                                                         | Kreator instalacji usług domenowych w usłudze Active Directory     Sług domenowych w usłudze Active Directory                                                                                                    |
|                                                                         | Przejdź do Podglądu zdarzeń                                                                                                    |
|                                                                         | Przejrzyj wybrane opcje:<br>Skonfiguruj ten serwer jako pierwszy kontroler domeny usługi Active Directory w<br>nowym lesie.                                                                                            |
|                                                                         | Nowa domena ma nazwę "sala216.local". Jest to również nazwa nowego lasu.<br>Nazwa NetBIOS domeny: "SALA216".                                                                                                    |
|                                                                         | Poziom funkcjonalności lasu: Windows Server 2008 R2<br>Poziom funkcjonalności domeny: Windows Server 2008 R2                                                                                                    |
|                                                                         | Lokacja: Default-First-Site-Name                                                                                                    |
|                                                                         | Aby zmienic wybrane opcje, kliknij przycisk Wstecz. Aby rozpocząć operację, kliknij przycisk<br>Dalej.<br>Te ustawienia można wyeksportować do pliku odpowiedzi na Eksportuj ustawienia                                |
|                                                                         | potrzeby innych operacji nienadzorowanych.<br>Więcej informacji o <u>używaniu pliku odpowiedzi</u><br>Uruchom<br>Uruchom ponownie                                                                                      |
|                                                                         | znie                                                                                                    |
|                                                                         | <u> </u>                                                                                                    |
|                                                                         | V USTATNIO ODSWIEZONE: UZISIAJ O 19:45 KONTIGURUJ ODSWIEZANIE                                                                                                    |
| 🎝 Start 🛛 🏭 🗾 🤶                                                         | PL 🗃 🕈 🏳 🔁 🕼 19:46<br>2015-03-21 📼                                                                                                    |
|                                                                         | 🛛 💿 🖉 🖶 🗐 🖬 🕼 Kight Control 👍                                                                                                    |

 Przeglądamy wybrane opcje. Jeśli jakieś ustawienia są nieprawidłowe wybieramy Wstecz i dokonujemy modyfikacji.

| 2/1<br>201                                                                                                    | WindowsServer2008R2PL [Running] - Oracle VM VirtualBox – 🗖 🔀                                                                                                    |
|----------------------------------------------------------------------------------------------------|----------------------------------------------------------------------------------------------------|
| Machine View Devices Help                                                                                                    |                                                                                                    |
| 💂 Menedżer serwera                                                                                                    |                                                                                                    |
| Plik Akcja Widok Pomoc                                                                                                    |                                                                                                    |
|                                                                                                    |                                                                                                    |
| Menedzer serwera (SHREK)  Role  Solution Strain Strain Str | Usługi domenowe w usłudze Active Directory  Przechowuje dane katalogu i zarządza komunikacją między użytkownikami i domenami, włącznie z procesem logowania użytkowników, uwierzytelnianiem i przeszukiwaniem katalogu.  Podsumowanie                                                                                                    |
|                                                                                                    |                                                                                                    |
|                                                                                                    | Image: Skore in the last of the skore does be also the skore to be also the skore to be also the skore t |
| < >                                                                                                    | Objeji.       Te ustawienia można wyeksportować do pliku odpowiedzi na potrzeby innych operacji nienadzorowanych.       Eksportuj ustawienia       mi       Zatrzymaj         Więcej informacji o używaniu pliku odpowiedzi       Image: Construction of the second second seco                                                                               |
|                                                                                                    |                                                                                                    |
| 灯 Start 🛛 🏭 🖉 🤶                                                                                                    | PL 🗃 🎓 🔁 🕼 19:46<br>2015-03-21 📼                                                                                                    |
|                                                                                                    | 🔯 💿 🌽 🖶 Right Control 🚠                                                                                                    |

• Trwa konfiguracja usług DNS – około 2 minut.

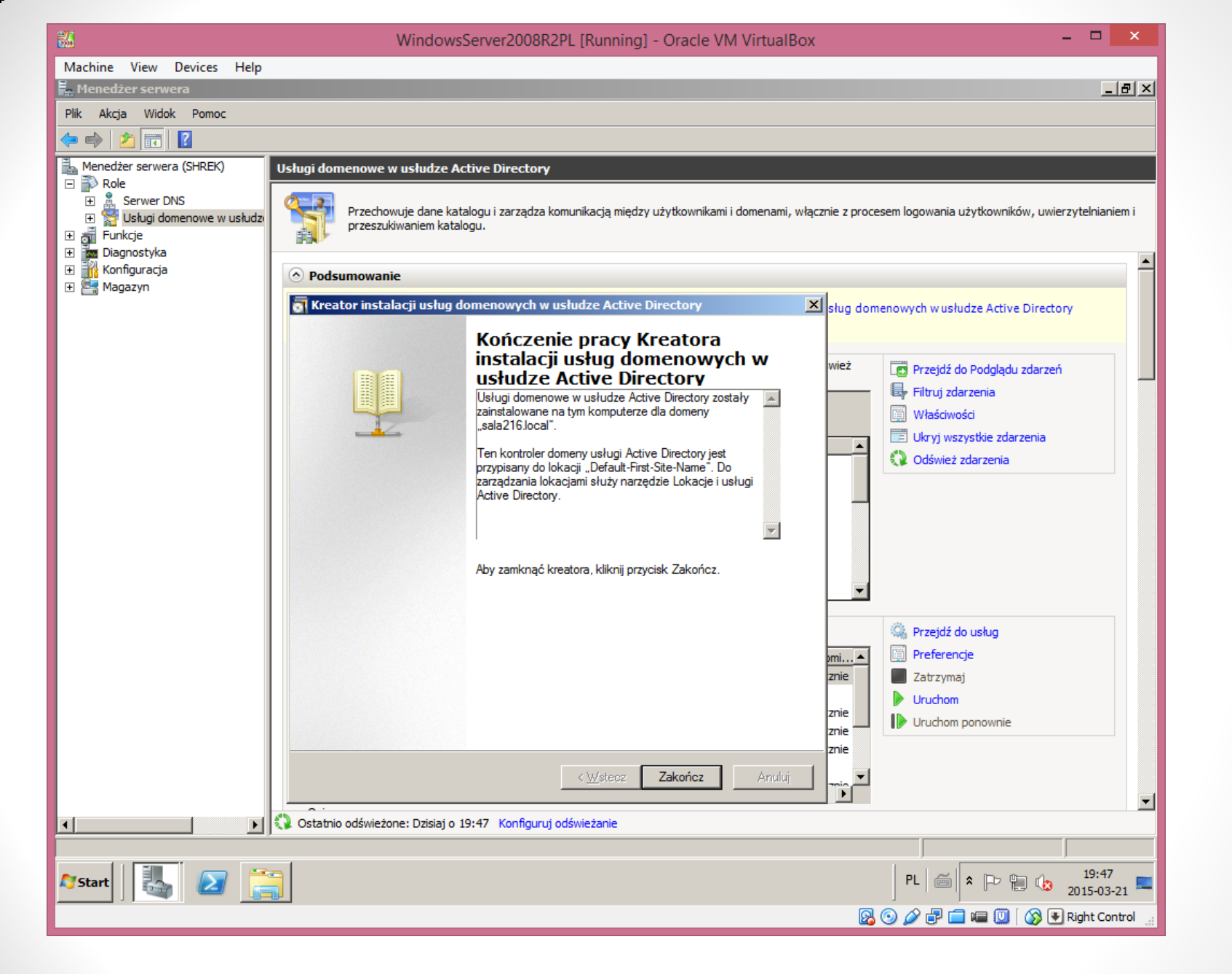

Kreator zakończył działanie – pozostał tylko restart

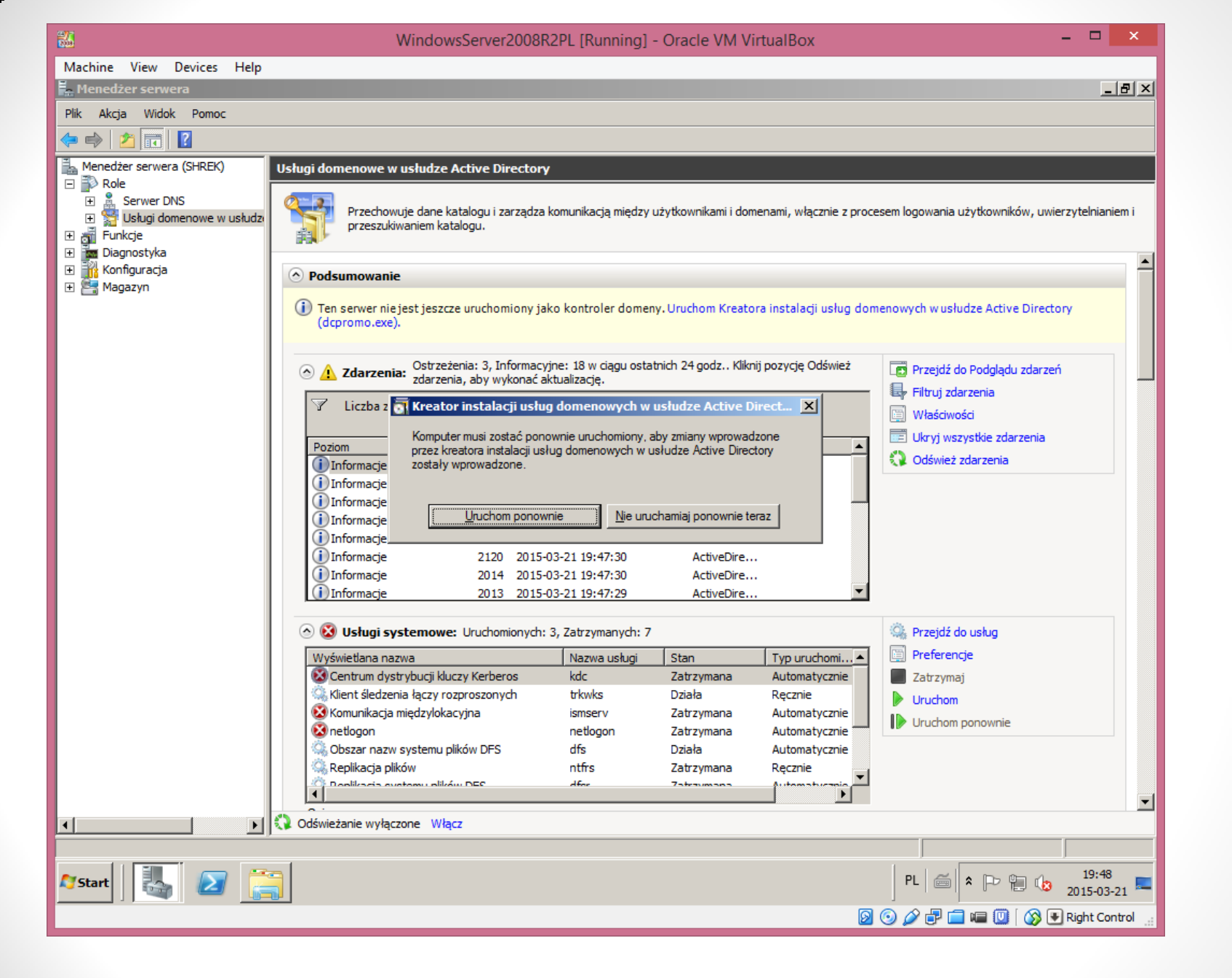

Serwer wymaga ponownego rozruchu.

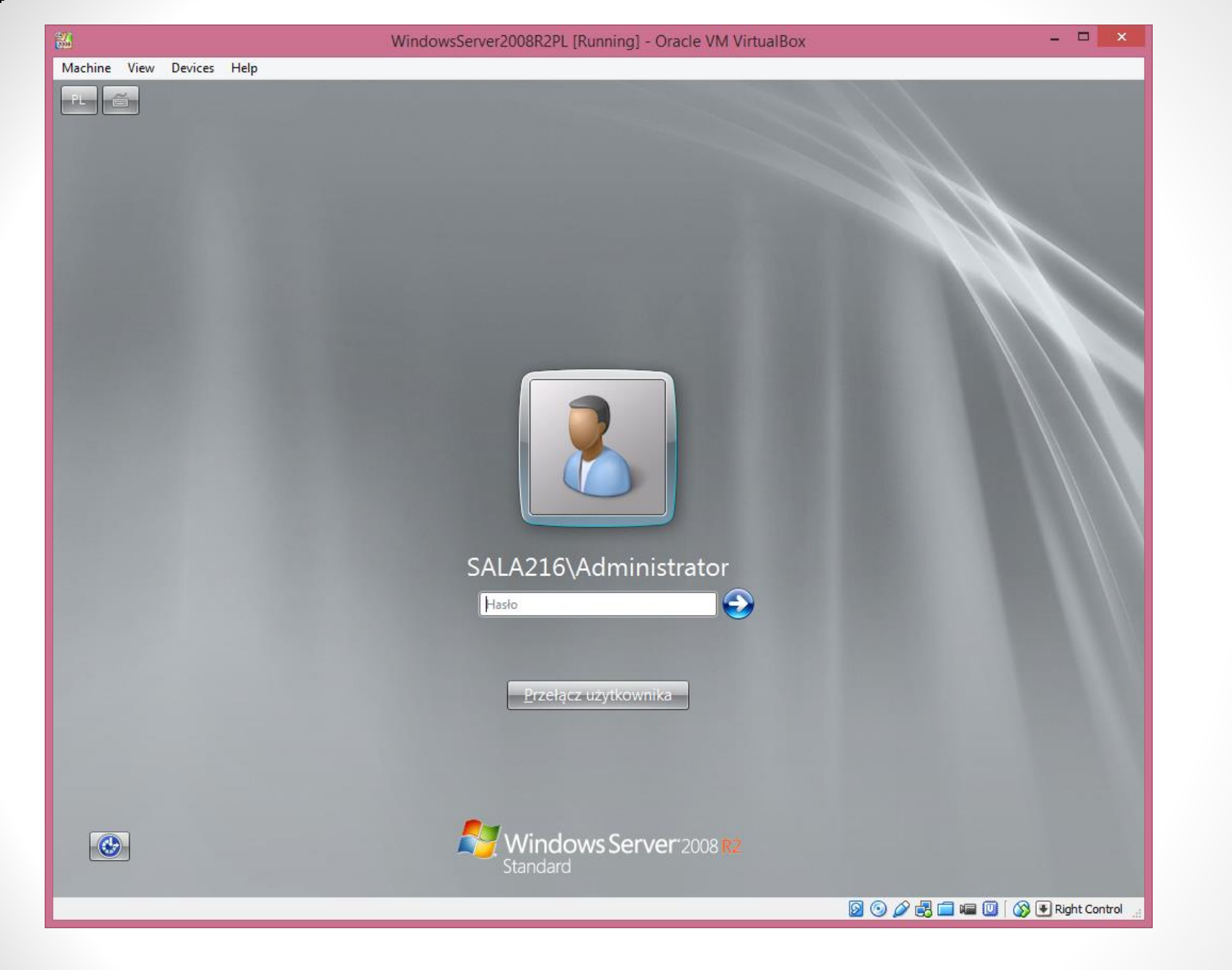

• Ekran logowania po uruchomieniu serwera.

– 🗆 🗙

Machine View Devices Help

#### 📕 Menedżer serwera

<u>Plik Akcja Widok Pomoc</u>

| 🗢 🔿 🖄 💼 🗎 🗎 🕰 🐼 🖬                                      |                                                                                                    |                    |                                           |                                    |
|--------------------------------------------------------|----------------------------------------------------------------------------------------------------|--------------------|-------------------------------------------|------------------------------------|
| Menedżer serwera (SHREK)                               | Users 18 obiekty [Filtr aktywe                                                                                                    | owany]             |                                           | Akcje                              |
| E P Role                                               | Nazwa                                                                                                    | Тур                | Opis                                      | Users 🔺                            |
| 🗄 📇 Serwer DNS                                         | 🕹 Administrator                                                                                                    | Użytkownik         | Wbudowane konto do ad                     | Wiecej akcij                       |
| Z Uzytkownicy i komputery usłudi Active Directory [shr | 🍇 Administratorzy domeny                                                                                                    | Grupa zabezpie     | Wyznaczeni administrator                  | Więcej ukcji                       |
| <ul> <li>iii sala216.local</li> </ul>                  | & Administratorzy przedsięb                                                                                                    | Grupa zabezpie     | Wyznaczeni administrator                  |                                    |
| Builtin                                                | 🍇 Administratorzy schematu                                                                                                    | Grupa zabezpieczeń | <mark>í - Uniwersalna</mark> dministrator |                                    |
| Computers                                              | Section 2018 March 2018                                                                                                    | Grupa zabezpie     | Grupa administratorów DNS                 |                                    |
| Domain Controllers                                     | Manual Manual Manua<br>Manual Manual Manua<br>Manual Manual Manual Manual Manual Manual Manual Manual Manual Manual Manual Manual Manual Manual Manual Manual Manual Manual Manual Manual Manual Manual Manual Manual Manua Manual Manual Manual Manual Manual Manual Manual Manual Manual Manual Manual Manua Manual Manual Manual Manual Manual Manual | Grupa zabezpie     | Klienci DNS, którzy są upo                |                                    |
| ForeignSecurityPrincipals                              | 🛵 Gość                                                                                                    | Użytkownik         | Wbudowane konto do dos                    |                                    |
| Managed Service Accounts                               | Soście domeny                                                                                                    | Grupa zabezpie     | Wszyscy goście domeny                     |                                    |
| Users                                                  | 🍇 Grupa bez replikacji haseł                                                                                                    | Grupa zabezpie     | Członkowie tej grupy nie                  |                                    |
| Eunkcie                                                | Grupa z replikacją haseł n                                                                                                    | Grupa zabezpie     | Członkowie tej grupy mog                  |                                    |
| K Zarzadzanie zasadami grupy                           | Komputery domeny                                                                                                    | Grupa zabezpie     | wszystkie stacje robocze i                |                                    |
| □ A Las: sala216.local                                 | Kontrolery domeny                                                                                                    | Grupa zabezpie     | VVSZYSTKIE KONTFOIERY dom                 |                                    |
| 🗄 📑 Domeny                                             | Kontrolery domeny tylko                                                                                                    | Grupa zabezpie     | Elementy członkowskie tej                 |                                    |
| 🗉 🙀 Lokacje                                            | Serviery DAS i TAS                                                                                                    | Grupa zabezpie     | Serwery w grupie moga z                   |                                    |
| 🔯 Modelowanie zasad grupy                              | Mastriciele zasad                                                                                                    | Grupa zabezpie     | Członkowie tej grupy mog                  |                                    |
| 🧱 Wyniki zasad grupy                                   | Multicy mascicle zasad                                                                                                    | Grupa zabezpie     | Wszyscy użytkownicy do                    |                                    |
| Diagnostyka                                            | Wydawcy certyfikatów                                                                                                    | Grupa zabezpie     | Członkowie tej grupy maj                  |                                    |
| 1 Konfiguracja                                         |                                                                                                    |                    |                                           |                                    |
|                                                        |                                                                                                    |                    |                                           |                                    |
|                                                        |                                                                                                    |                    |                                           |                                    |
|                                                        |                                                                                                    |                    |                                           |                                    |
|                                                        |                                                                                                    |                    |                                           |                                    |
|                                                        |                                                                                                    |                    |                                           |                                    |
|                                                        |                                                                                                    |                    |                                           |                                    |
|                                                        |                                                                                                    |                    |                                           |                                    |
|                                                        |                                                                                                    |                    |                                           |                                    |
|                                                        |                                                                                                    |                    |                                           |                                    |
|                                                        |                                                                                                    |                    |                                           |                                    |
|                                                        |                                                                                                    |                    |                                           |                                    |
|                                                        |                                                                                                    |                    |                                           |                                    |
|                                                        |                                                                                                    |                    |                                           |                                    |
|                                                        |                                                                                                    |                    |                                           |                                    |
| •                                                      |                                                                                                    |                    |                                           |                                    |
|                                                        |                                                                                                    |                    |                                           |                                    |
| 🕈 Start 🛛 🏭 🛃 🚞                                        |                                                                                                    |                    |                                           | PL 🗃 🖈 🕞 👘 🕼 19:57<br>2015-03-21 🗖 |
|                                                        |                                                                                                    |                    | D                                         | 🕑 🌽 🗗 🔚 🕮 🛛 🐼 💽 Right Control 🔡    |

• Uruchamiamy aplikację Menadżer Serwer.

.....

Machine View Devices Help

| Użytkownicy i komputery usługi Active Directory                                                                                                    |                                                                                                    |                 |                     |
|----------------------------------------------------------------------------------------------------|----------------------------------------------------------------------------------------------------|-----------------|---------------------|
| <u>Plik Akcja W</u> idok Pomo <u>c</u>                                                                                                    |                                                                                                    |                 |                     |
| (= -) 🖄 🖬 🗎 📓 Q 😖 🛛 🖬 % % 😭 🍸                                                                                                    | <u>2</u> (k                                                                                                    |                 |                     |
| Użytkownicy i komputery usługi Active Directory [shrek.sala216.local]  2 Zapisane zapytania  3 sala216.local  4 Builtin  5 Computers  5 Domain Controllers  6 ForeignSecurityPrincipals  7 Managed Service Accounts  7 Users | <ul> <li>Administrator</li> <li>Administratorzy przedsiębiorstwa</li> <li>Administratorzy schematu</li> <li>DnsAdmins</li> <li>DnsUpdateProxy</li> <li>Goście domeny</li> <li>Gość</li> <li>Grupa bez replikacji haseł na kontrolerach RODC</li> <li>Grupa treplikacji haseł na kontrolerach RODC</li> <li>Kontrolery domeny</li> <li>Kontrolery domeny tylko do odczytu</li> <li>Kontrolery domeny tylko do odczytu na poziomie organizacji</li> <li>Myszka MM. Miki</li> <li>Serwery RAS i IAS</li> <li>Twórcy-właściciele zasad grupy</li> <li>Użytkownicy domeny</li> <li>Wydawcy certyfikatów</li> </ul> |                 |                     |
|                                                                                                    |                                                                                                    |                 |                     |
|                                                                                                    |                                                                                                    | cmd             | Kosz                |
| 7start 🔣 🕢 😭 🧇                                                                                                    | PL                                                                                                    | L   🚎 客 🖻 🐌     | 20:01<br>2015-03-21 |
|                                                                                                    | ۵ 🖉 🖉                                                                                                    | ) 🗗 🗖 🖷 🔟 🛛 🐼 💽 | Right Control       |

• Możemy również wykorzystać przystawkę: Użytkownicy i komputery usługi AD

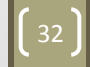

- - >

7.

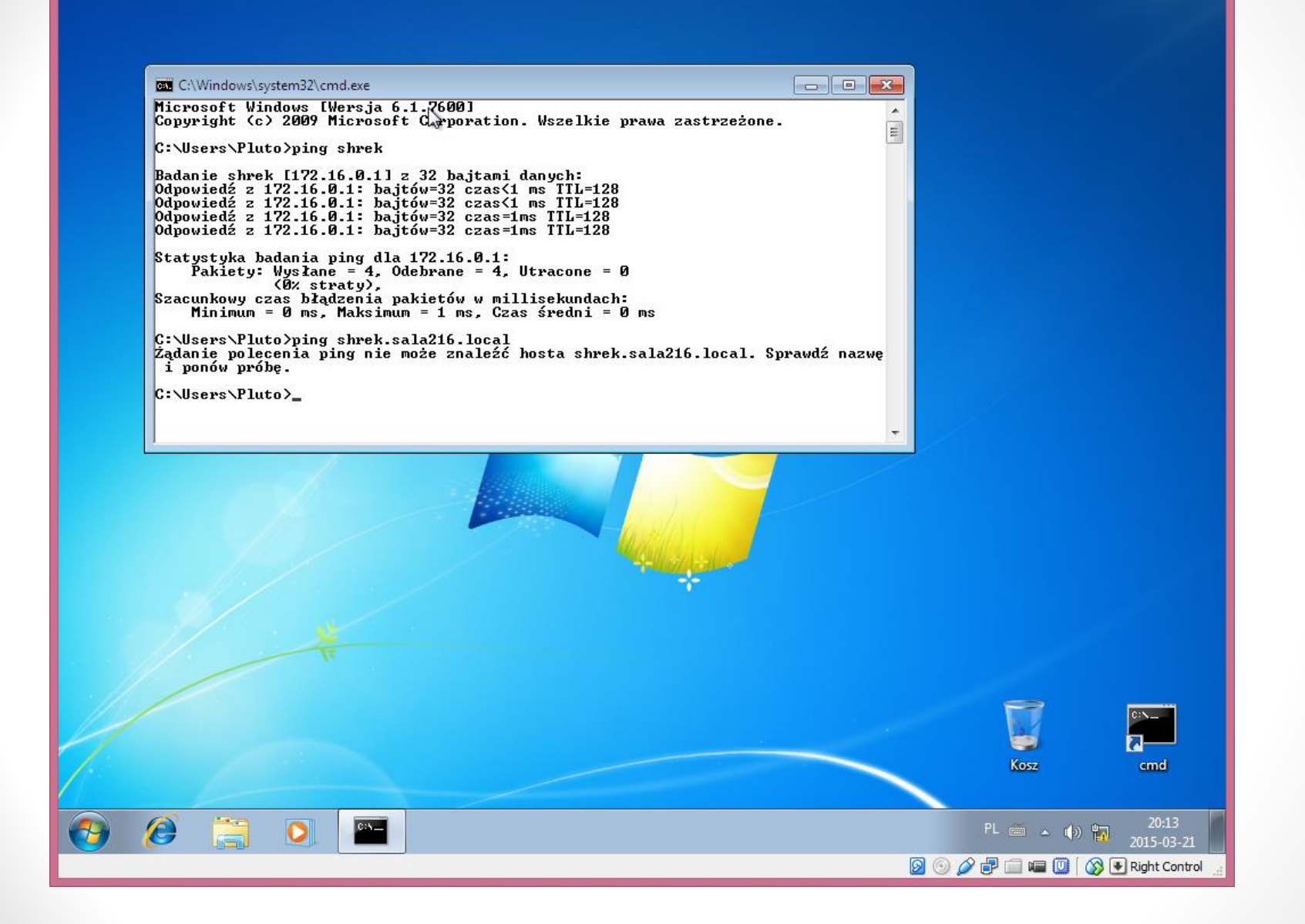

Sprawdzamy czy stacja widzi serwer: shrek.sala216.local

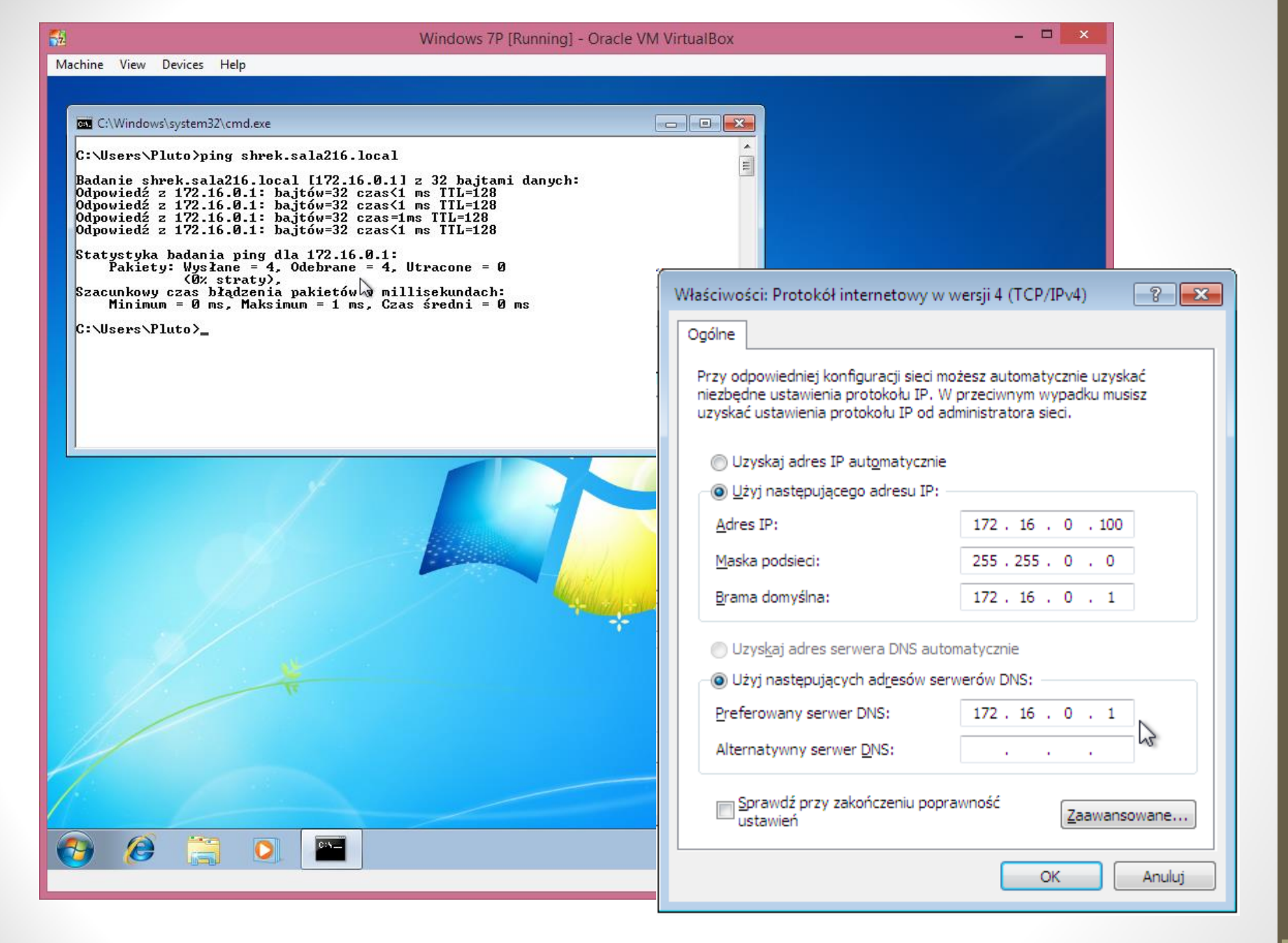

Po poprawnym wpisaniu adresu DNS – działa;)

| <b>3</b> 2                           | Windows 7P [Running] - Oracle VM                                                                                                    | VirtualBox -                                                                                                    | . 🗆       | ×     |
|--------------------------------------|----------------------------------------------------------------------------------------------------|----------------------------------------------------------------------------------------------------|-----------|-------|
| Machine View Devices Help            |                                                                                                    |                                                                                                    |           |       |
|                                      |                                                                                                    |                                                                                                    | - F       |       |
| Panel sterowan                       | ia 🕨 System i zabezpieczenia 🕨 System                                                                                                    | ✓ ✓ Szukaj w Panelu sterowania                                                                                                    |           | ٩     |
| Strona główna Panelu<br>sterowania   | Wyświetl podstawowe informacje o tym komputerze                                                                                                    |                                                                                                    |           | 0     |
| 🛞 Menedżer urządzeń                  | Wersja systemu Windows                                                                                                    |                                                                                                    |           |       |
| 🛞 Ustawienia zdalne                  | Windows 7 Professional                                                                                                    |                                                                                                    |           |       |
| 🛞 Ochrona systemu                    | Copyright © 2009 Microsoft Corporation. Wszelkie prawa zastrzeżo                                                                                                    | ne.                                                                                                    |           |       |
| Zaawansowane ustawienia<br>systemu   |                                                                                                    | Zmiany nazwy komputera/domeny                                                                                                    |           |       |
|                                      | Właściwości systemu       Sz         Nazwa komputera       Sprzęt       Zaawansowane       Ochrona systemu       Zdalny         Image: System Windows używa następujących informacji do identyfikacji komputera w sieci.       System Windows używa następujących informacji do identyfikacji         Opis komputera:       Image: System Windows używa następujących informacji do identyfikacji         Opis komputera:       Image: System Windows używa następujących informacji do identyfikacji         Opis komputera:       Image: System Windows używa następujących informacji do identyfikacji         Opis komputera:       Image: System Windows używa następujących informacji do identyfikacji         Image: System Windows używa następujących informacji do identyfikacji       Image: System Windows używa następujących informacji do identyfikacji         Opis komputera:       Image: System Windows używa następujących informacji do identyfikacji       Image: System Windows używa następujących informacji do identyfikacji         Pełna nazwa komputera:       Image: System Windows używa następujących informacji do identyfikator sieciowy       Image: System Windows używa następujących informacji do identyfikator sieciowy         Pełna nazwa komputera:       SALA216       Image: System Windows używa następujących informacji do identyfikator sieciowy         Identyfikator sieciowy.       Identyfikator sieciowy       Identyfikator sieciowy | Możesz zmienić nazwę i członkostwo tego komputera. Zmiany<br>mogą wpłynąć na możliwość uzyskiwania dostępu do zasobów<br>sieciowych. <u>Więcej informacji</u><br><u>N</u> azwa komputera:<br>bonifacy<br>Pełna nazwa komputera:<br>bonifacy<br><u>Więcej</u><br>Członkostwo<br><u>© Domena:</u><br>sala216.local |           |       |
|                                      | Aby zmienić nazwę tego komputera, jego Zmień<br>domenę lub grupę roboczą, kliknij przycisk<br>Zmień.                                                                                                    | OK Anuluj                                                                                                    | i ustawi  | enia  |
| Zobacz też                           |                                                                                                    | 730/1710                                                                                                    |           |       |
| Centrum akcji                        |                                                                                                    | oduktu oryginalne                                                                                                    | 25        |       |
| Windows Update                       | OK Anuluj Zastosuj                                                                                                    | Microsoft*                                                                                                    | ie inny   |       |
| Informacje wydajności i<br>narzędzia |                                                                                                    | Dowiedz się więcej w t                                                                                                    | rybie on  | line  |
| 🚱 🙆 📋                                |                                                                                                    | PL 🚎 🔺 🍈 🙀 🚺                                                                                                    | 20:18     | 21    |
|                                      |                                                                                                    |                                                                                                    | Right Cor | ntrol |

| <del>3</del> 2                                                                            | Windows 7P [Running] - Oracle VM VirtualBox – 🗖                                                                                                    | ×   |
|-------------------------------------------------------------------------------------------|----------------------------------------------------------------------------------------------------|-----|
| Machine View Devices Help                                                                 | )                                                                                                    |     |
|                                                                                           |                                                                                                    | 23  |
| 🔾 🗸 🖓 🕨 Panel sterowan                                                                    | ia 🕨 System i zabezpieczenia 🕨 System 🗸 🗸 Szukaj w Panelu sterowania                                                                                                    | ٩   |
| Strona główna Panelu<br>sterowania                                                        | Wyświetl podstawowe informacje o tym komputerze                                                                                                    | 0   |
| <ul> <li>Menedżer urządzeń</li> <li>Ustawienia zdalne</li> <li>Ochrona systemu</li> </ul> | Wersja systemu Windows<br>Windows 7 Professional<br>Copyright © 2009 Microsoft Corporation. Wszelkie prawa zastrzeżone.                                                                                                    | _   |
| Zaawansowane ustawienia<br>systemu                                                        | Zmiany nazwy komputera/domeny                                                                                                    |     |
|                                                                                           | Nazwa komputera     Sprzęt     Zaawansowane     Ochrona systemu     Zdaln       Image: System Windows używa następujących informacji do identyfika komputera     System Windows używa następujących informacji do identyfika komputera:     Zabezpieczenia systemu Windows | _   |
|                                                                                           | Na przykład: "Komputer w kuchni" lub<br>"Komputer Marzeny".<br>Pełna nazwa komputera: bonifacy<br>Grupa robocza: SALA216<br>Aby użyć kreatora w celu przyłączenia się do<br>domeny lub grupy roboczej, kliknij przycisk<br>Udentyfikator sieciow                           |     |
|                                                                                           | Aby zmienić nazwę tego komputera, jego<br>domenę lub grupę roboczą, kliknij przycisk<br>Zmień.                                                                                                    | nia |
| Zobacz też<br>Centrum akcji<br>Windows Update<br>Informacje wydajności i<br>narzędzia     | OK Anuluj Zastosuj<br>Ok Zastosuj<br>Dowiedz się więcej w trybie onlin                                                                                                    | ne  |
| 🚱 🧭 📜                                                                                     |                                                                                                    |     |

| <b>3</b> 2                                                                                                    | Windows 7P [Running] - Oracle VM VirtualBox                                                                                                    |                                   | x     |
|----------------------------------------------------------------------------------------------------|----------------------------------------------------------------------------------------------------|-----------------------------------|-------|
| Machine View Devices He                                                                                                    | lp                                                                                                    |                                   |       |
|                                                                                                    |                                                                                                    | - F                               | 8     |
| 🔾 🗸 🖉 🕨 Panel sterowa                                                                                                    | ania 🔸 System i zabezpieczenia 🔸 System 🔹 🗸 🗸 Szukaj w Panelu sterowani                                                                                                    | 7                                 | Q     |
| Strona główna Panelu<br>sterowania                                                                                         | Wyświetl podstawowe informacje o tym komputerze                                                                                                    |                                   | 0     |
| <ul> <li>Menedžer urządzeń</li> <li>Ustawienia zdalne</li> <li>Ochrona systemu</li> <li>Zawarzewarze urtewienia</li> </ul> | Wersja systemu Windows<br>Windows 7 Professional<br>Copyright © 2009 Microsoft Corporation. Wszelkie prawa zastrzeżone.                                                                                                    |                                   |       |
| systemu                                                                                                    | Właściwości systemu       Image: Systemu       Image: Systemu |                                   |       |
|                                                                                                    | Pełna nazwa komputer       Przed ponownym uruchomieniem komputera zapisz<br>otwarte pliki i zamknij wszystkie programy.         Aby użyć kreatora w ce<br>domeny lub grupy roboc<br>ldentyfikator sieciowy.       OK         Aby zmienić nazwę tego<br>domene lub grupę roboc       OK                                                                                                    | i ustawi                          | ienia |
| Zobacz też<br>Centrum akcji<br>Windows Update<br>Informacje wydajności i<br>narzędzia                                      | Zmien.     OK     Anuluj       OK     Anuluj     oduktu       OK     Anuluj     Zastosuj   Oduktu  Oduktu  Dowiedz się więcej v                                                                                                    | e X<br>warke firmy<br>/ trybie on | line  |
| 🕘 🧭 📜                                                                                                    |                                                                                                    | 20:19<br>2015-03-                 | -21   |

| 👪 Win                                                                                                    | dowsServer2008R2PL [Ru       | unning] - Oracle | VM VirtualBox |         |              | - 🗆 🗙               |
|----------------------------------------------------------------------------------------------------|------------------------------|------------------|---------------|---------|--------------|---------------------|
| Machine View Devices Help                                                                                                    |                              |                  |               |         |              |                     |
| 🛼 Menedżer serwera                                                                                                    |                              |                  |               |         |              | -OX                 |
| <u>Plik A</u> kcja <u>W</u> idok Pomo <u>c</u>                                                                                                    |                              |                  |               |         |              |                     |
|                                                                                                    |                              |                  |               |         |              |                     |
| Menedżer serwera (SHREK)                                                                                                    | Computers 1 obiekty [Filtr a | ktywowany]       |               |         | Akcje        |                     |
| Fole     Fole     Fole | Nazwa                        | Тур              | Opis          |         | Computers    | <b>A</b>            |
| Usługi domenowe w usłudze Active Directory                                                                                                    | BONIFACY                     | Komputer         |               |         | Więcej akcji | •                   |
| Użytkownicy i komputery usługi Active Directory [shr                                                                                                    |                              |                  |               |         |              |                     |
| Builtin                                                                                                    |                              |                  |               |         |              |                     |
| Computers                                                                                                    |                              |                  |               |         |              |                     |
| Domain Controllers ForeignSecurityPrincipals                                                                                                    |                              |                  |               |         |              |                     |
| Managed Service Accounts                                                                                                    |                              |                  |               |         |              |                     |
| Users                                                                                                    |                              |                  |               |         |              |                     |
| E Mar Lokacje i usługi Active Directory [sinek.salazio.iocal                                                                                                    |                              |                  |               |         |              |                     |
| 🔃 🔜 Zarządzanie zasadami grupy                                                                                                    |                              |                  |               |         |              |                     |
| Tem Diagnostyka     Tem Tiagnostyka     Tem Tiagnostyka                                                                                                    |                              |                  |               |         |              |                     |
| E Agazyn                                                                                                    |                              |                  |               |         |              |                     |
|                                                                                                    |                              |                  |               |         |              |                     |
|                                                                                                    |                              |                  |               |         |              |                     |
|                                                                                                    |                              |                  |               |         |              |                     |
|                                                                                                    |                              |                  |               |         |              |                     |
|                                                                                                    |                              |                  |               |         |              |                     |
|                                                                                                    |                              |                  |               |         |              |                     |
|                                                                                                    |                              |                  |               |         |              |                     |
|                                                                                                    |                              |                  |               |         |              |                     |
|                                                                                                    |                              |                  |               |         |              |                     |
|                                                                                                    |                              |                  |               |         |              |                     |
|                                                                                                    |                              |                  |               |         |              |                     |
|                                                                                                    |                              |                  |               |         |              |                     |
|                                                                                                    |                              |                  |               |         |              |                     |
|                                                                                                    |                              |                  |               |         |              |                     |
|                                                                                                    |                              |                  |               |         | <u> </u>     |                     |
|                                                                                                    |                              |                  |               |         |              |                     |
| 🖉 Start 🛛 🛃 🔁                                                                                                    |                              |                  |               | PL 🖀    | * 🖻 🖿 🕼      | 20:37<br>2015-03-21 |
|                                                                                                    |                              |                  |               | 🗵 💿 🖉 🛃 | 🗖 📾 🔘 🛛 🐼 💌  | Right Control       |

• Komputer **Bonifacy** został dodany do domeny **sala216.local** 

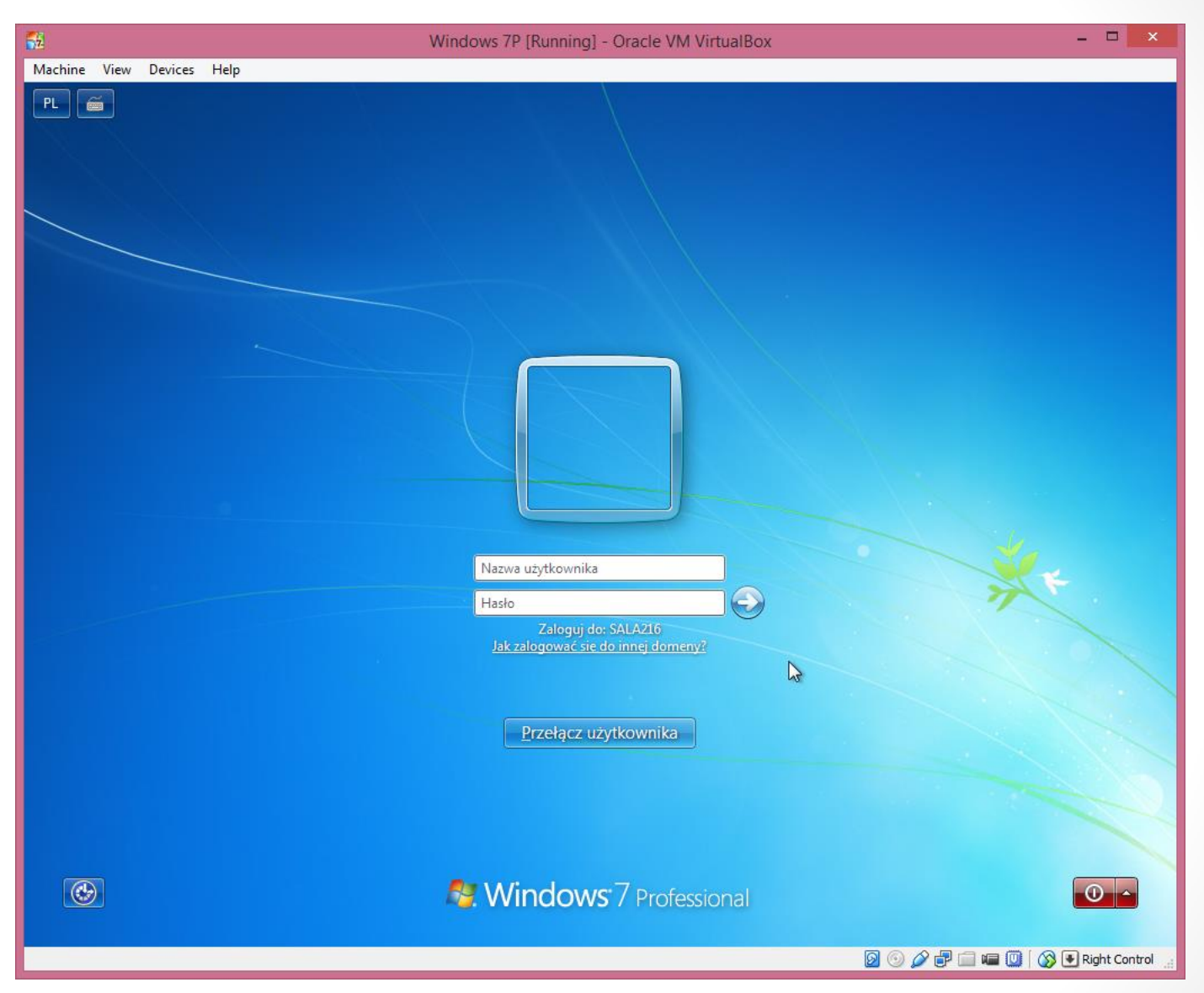

Jeśli nie widzimy takiego ekranu wybieramy: Przełącz użytkownika

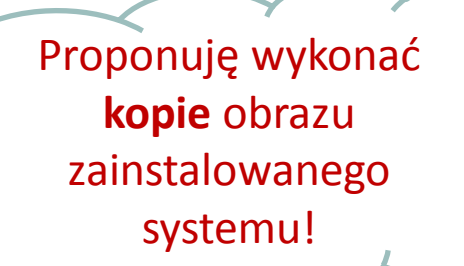

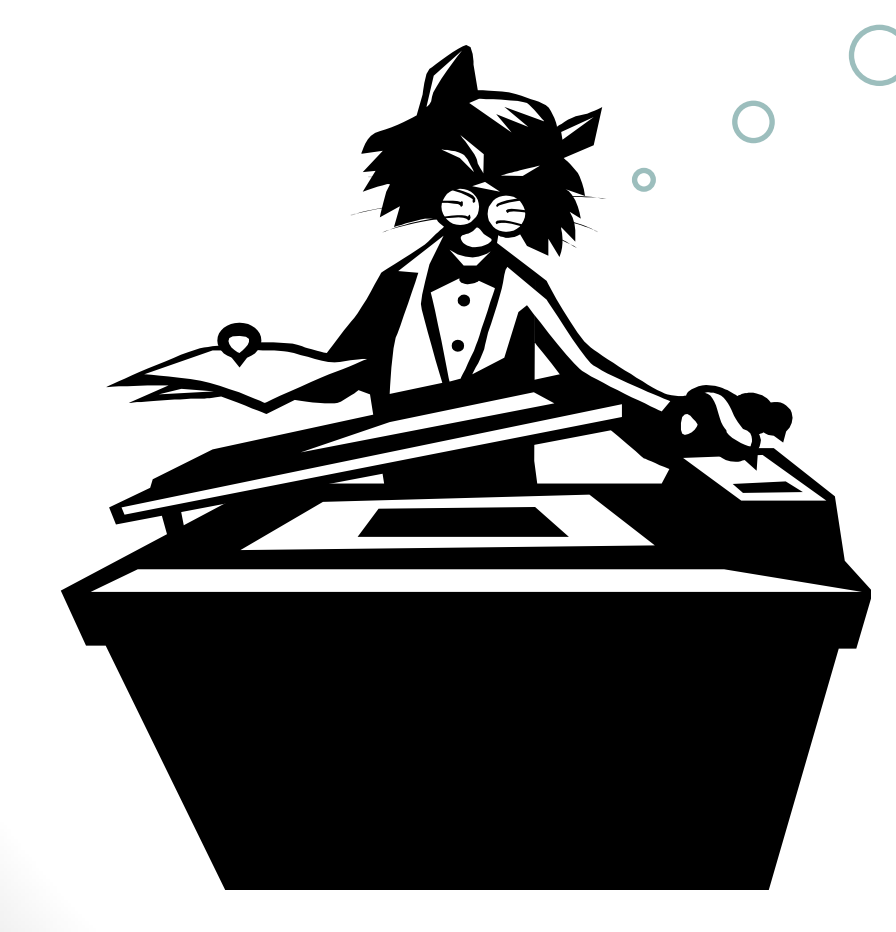

**Uwaga:** Nie kasujemy kopii czystego systemu – będzie nam potrzebna na sprawdzian;)

# Podsumowanie

- Zainstalowaliśmy domenę AD: sala216.local
  - Założyliśmy w domenie użytkownika: myszka
- Zainstalowaliśmy DNS
  - Skonfigurowaliśmy DNS na stacji Windows 7
- Podłączyliśmy system Windows 7 do naszej domeny
  - Użytkownik myszka zalogował się na stacji z Windows 7

# linki

- <u>http://mediawiki.ilab.pl/index.php/Strona\_g%C5%82%C3%B3wna</u>
- <u>http://technet.microsoft.com/pl-pl/library/poradnik-krok-po-kroku-instalacji-windows-server-active-directory-rights-management-services.aspx</u>